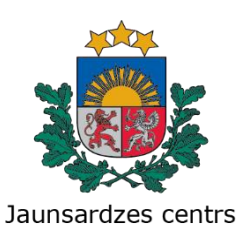

K. Valdemāra iela 10/12, Rīga, LV-1473, tālr. 67335388, fakss 67335384, e-pasts jc@jc.gov.lv, www.jc.gov.lv

# RĪKOJUMS

Rīgā

12.02.2021.

Nr. 83

Par grozījumiem 25.09.2020. rīkojumā Nr.280 "Par jaunsargu mācību procesa organizēšanu 2020./2021.mācību gadā"

Pamatojoties uz Valsts pārvaldes iekārtas likuma 17.panta pirmo daļu un otrās daļas 3.punktu, Ministru kabineta 2009.gada 15.decembra noteikumu Nr.1419 "Jaunsardzes centra nolikums" 6.punktu, lai sekmīgi īstenotu Jaunsargu interešu izglītības programmu 2020./2021. mācību gadā, precizētu metodiskos ieteikumus jaunsargu datu bāzes *E-klase* aizpildīšanai, kā arī, lai precizētu mēneša plāna grozījumu iesniegšanas iemeslus,

1. Veikt grozījumus Jaunsardzes centra 2020.gada 25.septembra rīkojumā Nr.280 "Par jaunsargu mācību procesa organizēšanu 2020./2021.mācību gadā" (turpmāk – rīkojums):

1.1. papildināt rīkojuma 4.punktu "Jaunsardzes centra Novada nodaļu jaunsargu instruktoriem" ar apakšpunktu "4.20." un izteikt šādā redakcijā: *"4.20. veikt datu ievadīšanu jaunsargu datu bāzē E-klase saskaņā arī šī rīkojuma* 

4.20. Veiki aatu levaalsanu jaunsargu aatu baze E-klase saskaņa arī si rikoju 20.pielikumu".

1.2. izteikt jaunā redakcijā rīkojuma 21.pielikuma "Metodiskie norādījumi jaunsargu mācību procesa organizēšanas dokumentācijas sagatavošanai" sadaļas 3.pielikums "Darba plāns mēnesim" 6.apakšpunktu:

"Ja konkrētā mēneša ietvaros JS vienībai vai novadam ir papildinājumi vai izmaiņas apstiprinātajam mēneša plānam, **tajā skaitā tiek atcelti pasākumi, kuriem bija plānots finansējums**, tad NN iesniedz: "

1.3. Izteikt rīkojuma 20.pielikumu "Metodiskie norādījumi jaunsargu mācību darba uzskaitei E-klasē" jaunā redakcijā (šī rīkojuma 2. – 6.pielikums).

2. Rīkojuma izpildi kontrolēt Jaunsardzes centra struktūrvienību vadītājiem.

3. Jaunsardzes centra Plānošanas un organizācijas departamenta Administratīvās nodaļas lietvedim ar rīkojumu elektroniski iepazīstināt Jaunsardzes centra darbiniekus un karavīrus.

Pielikumā: 1. 20.pielikums Metodiskie norādījumi jaunsargu mācību darba uzskaitei E-klasē uz 4 lp.;

- 2. 20.1.pielikums Metodiskais materiāls "Nodarbību un pasākumu uzskaite" uz 9 lp.;
- 3. 20.2.pielikums Metodiskais materiāls "Jaunsarga personas lieta E-klasē, žurnāls" uz 7 lp.;
- 4. 20.3.pielikums Metodiskais materiāls "Speciālā programma apvienotais žurnāls" uz 4 lp.;
- 5. 20.4.pielikums Metodiskais materiāls "Nodarbību un pasākumu melnraksti" uz 6 lp.;
- 6. 20.5.pielikums Metodiskais materiāls "Vecāku/likumisko pārstāvju un jaunsargu pieslēgšanās E-klasei kontrole" uz 4 lp.

Direktors Pulkvežleitnants

Aivis Mirbahs

Judīte Suharevska, 67335373 Judite.Suharevska@jc.gov.lv

### Metodiskie norādījumi darbam E-klasē 2020./2021. m.g.

Lai uzsāktu darbu E-klasē jaunajā mācību gadā, <u>OBLIGĀTI</u> jāizdara sekojoši priekšdarbi:

- jānodefinē grupas (veic vecākais referents);
- jānodefinē mācību priekšmetus (veic vecākais referents);
- žurnālā jāpiesaista jaunsargu instruktors visiem mācību priekšmetiem un grupām (veic jaunsargu instruktors)
- jāpārceļ jaunsargi no iepriekšējā mācību gada un jāreģistrē jaunie skolēni (veic jaunsargu instruktors).

### JAUNSARGU GRUPU REĢISTRĒŠANA E-KLASĒ

- 1. Grupas nosaukumā jānorāda:
  - Jaunsargu instruktora uzvārds/mācību līmenis.apguves gads./pilns izglītības iestādes nosaukums
    - mācību līmenis, apguves gads saskaņā ar 11.12.2019. apstiprināto "Jaunsargu interešu izglītības programmu"
    - grupas nosaukums tiek rakstīts bez atstarpēm, izglītības iestādes nosaukumā lieto atstarpes.

### Piemērs: Vītols/1.2./Jūrmalas ģimnāzija Vītols/2.4./Jūrmalas ģimnāzija Vītols/3.6./Jūrmalas ģimnāzija

2. Ja novada nodaļā vairākiem jaunsargu instruktoriem ir vienādi uzvārdi, tad grupas nosaukumā aiz instruktora uzvārda raksta vārda pirmo lielo burtu, atstarpes neliek.

Piemērs: CauneE/1.1./Jūrmalas ģimnāzija CauneJ/3.5./Rīgas 45.vidusskola

3. Ja grupu veido no dažādu mācību līmeņu jaunsargiem, tad jaunsargu instruktors izvērtējot audzēkņu zināšanas un/vai par prioritāro ņemot vērā attiecīgā vecuma jaunsargu skaitu, veido grupas nosaukumu.

4. Mācību gada sākumā, kad ir izveidotas grupas un savadīti jaunsargi, jaunsargu instruktors pats sevi ieliek kā mācību priekšmetu skolotāju katrā savā grupā un mācību priekšmetā. Ja tas netiek izdarīts, tad kopējā atskaitē neuzrādās instruktora novadītās stundas un pasākumi.

## MĀCĪBU PRIEKŠMETU IEVADĪŠANA E-KLASĒ

5. Mācību priekšmetus ievada novada nodaļas virslietotājs – novada nodaļas vecākais referents.

• Jaunsargu programma - obligātais saturs (saskaņā ar nodarbību sarakstu). Kontaktstundas (2 stundas nedēļā saskaņā ar nodarbību sarakstu)

• <u>**Pasākumi**</u> - interešu izglītība (I) (saskaņā ar mēneša darba plāna izpildi). Sīkāk pasākumi netiek sadalīti.

• <u>Speciālās programmas</u> - fakultatīvā nodarbība (F) programmu apstiprinājis JC direktors. E-klasē tiek veidota 1 apvienotā grupa un tiek ievadīti visu līmeņu jaunsargi, kuri apgūst speciālo programmu)

Piemērs:Vītols/Sporta tūrisms (uzvārds/speciālās programmas nosaukums).

• Klases stunda - automātisks skolvadības sistēmas E-klase uzstādījums, nodarbību uzskaite un ieraksti netiek veikti.

## DATU IEVADĪŠANA PAR JAUNSARGIEM UN VIŅU VECĀKIEM/LIKUMISKIEM PĀRSTĀVJIEM

6. Jaunsargu pārcelšanu no iepriekšējā mācību gada vai jauno skolēnu pievienošanu veic jaunsargu instruktors.

Skolēna personas lietā jāievada šādi dati par jaunsargu:

- vārds, uzvārds, personas kods, tālruņa numurs, dzīvesvieta, dzimums, <u>dzimšanas datums</u> (<u>dd.mm.gggg.)</u>
- Reģistrējot jaunsargus, kuriem ir dubultais vārds vai uzvārds, jāievēro pareizs pieraksts: Aija Bērziņa-Liepiņa (starp abiem uzvārdiem jāraksta defise "-"); Aija Ilze Liepiņa (starp diviem vārdiem liek atstarpi).
  - Personas lietas numura vietā jāraksta līguma numurs par dalību kustībā "Jaunsardze".

8. Uzsākot līgumu slēgšanu 2020.gada septembrī, turpinās 2020.gada līgumu iesāktā numerācija!!!

• No 2021.gada 1.janvāra līgumu numerāciju sāk no jauna ar Nr.001.

9. Informācijā par vecākiem vai skolēna likumisko pārstāvi jānorāda:

• vārds, uzvārds, e-pasta adrese, tālruņa numurs. Ja jaunsargs ir pilngadīgs un viņam nav vecāku vai aizbildņu, tad kontaktinformācijā rakstām "vecāku un aizbildņu NAV".

## $\textbf{JAUNSARGI-INSTRUKTORU PAL\bar{I}GI}$

• Jaunsargu instruktoru palīgus (JsIP) reģistrē atsevišķā grupā un grupu nosauc: instruktora uzvārds/JsIP, piemēram: **Ozols/JsIP**.

• JsIP neapgūst Jaunsargu programmu, bet ir tiesīgs darboties Jaunsardzē kā instruktora atbalsta personāls līdz 21 gadu vecumam. Katrs instruktors veido vienu JsIP grupu, neatkarīgi no mācību grupu skaita.

• Par JsIP dalību pasākumā JsIP grupā arī veic ierakstu E-klasē.

- Pasākuma tēmā rakstām pasākuma nosaukumu, kurā JsIP piedalās.
  - Pasākuma norises datumā pretī JsIP ierakstām "atb", kas nozīmē, ka sniegts atbalsts.

### DATU IEVADĪŠANA PAR NOVADĪTAJĀM NODARBĪBĀM

# Ieraksti E-klasē jāveic uzreiz (vēlākais – nākamajā dienā) pēc katras novadītās nodarbības vai pasākuma!!!

Nodarbību uzskaitē jāievada **stundas tēma** no Jaunsargu interešu izglītības programmas, jāatzīmē apmeklējums, jāieraksta stundas slodze. Ja nodarbības abām kontaktstundām ir viena tēma, tad E-klasē pie mācību stundas uzstādījumiem sadaļā IERAKSTU SKAITS jāraksta skaitli "2". Stundu slodzi raksta "1".

Ja nodarbības abām kontaktstundām ir dažādas tēmas, tad E-klasē pie mācību stundas uzstādījumiem sadaļā IERAKSTU SKAITS raksta skaitli "1", stundu slodzi raksta "1" un katrai kontaktstundai veic savs ierakstu (skat.tabulu).

Sadaļā UZDOTS UZ jāizvēlas nākošās nodarbības datums un jāieraksta nākošās nodarbības tēmas Pasākumā tēmas jāievada žurnālā mācību priekšmetā PASĀKUMI. Ierakstu par pasākumu veic katrā grupā, no kurām piedalās jaunsargi. Obligāti jāatzīmē apmeklējums. Lauciņā STUNDAS SLODZE jāraksta skaitlis "0".

Ja Jaunsargu instruktoram attaisnojošu iemeslu dēļ (komandējums, mācības, darba nespēja) nenotiek nodarbība/ pasākums, tad E-klasē tiek veikts ieraksts, sīkāk norādot iemeslu :

nodarbība nenotika/komandējums. Lauciņā «stundas slodze» jāieraksta skaitlis «0».

Ja nodarbība/ pasākums nenotiek citu iemeslu dēļ (izglītības iestādes pasākums; Valsts svētki, klases ekskursija, utt.) tiek veikts ieraksts, sīkāk norādot iemeslu:

**nodarbība nenotika/izglītības iestādes absolventu salidojums.** Lauciņā «stundas slodze» jāieraksta skaitlis «0».

### KAVĒJUMU UZSKAITE

- Apzīmējums "atb" (atbrīvots) nevajag ierasties uz pasākumu;
- Apzīmējums "n" (neattaisnoti) vajadzēja ierasties uz pasākumu, bet nav ieradies;
- Nav apzīmējuma vajadzēja ierasties un ir ieradies.

Kavējuma uzskaite ir OBLIGĀTA!

Datu ievadīšana E-klasē tiek kontrolēta katru mēnesi saskaņā ar šī rīkojuma 12. pielikumu "Mācību procesa kontroles plāns".

Jaunsargu instruktora, kas pārtraucis darba tiesiskās attiecības ar Jaunsardzes centru, izdzēšana no E – klases sadaļas "Darbinieki" ir attiecīgā novada nodaļas vadības grupas atbildība.

Metodiskajiem norādījumiem ir sagatavoti vizuālie materiāli, kā pareizi veikt ierakstus E-klasē:

- 1. Jaunsargu mācību procesa dokumentēšana. Nodarbību un pasākumu uzskaite.
- 2. Jaunsarga personas lieta E-klasē, žurnāls.
- 3. Jaunsargu mācība procesa dokumentēšana. Speciālā programma apvienotais žurnāls
- 4. Nodarbības un pasākuma melnraksta izveidošana.
- 5. Vecāka un jaunsarga E-klases apmeklējuma uzskaite.

Detalizētāki metodiskie norādījumi atrodami <u>www.e-klase.lv</u> sadaļā E-klases jaunumi:

- <u>Lietotāja rokasgrāmata</u> E-klases instrukcijas (E-klases uzstādīšana un lietošana). Tajā Jūs uzzināsiet, kā uzsākt darbu E-klasē un kā dokumentēt mācību procesu. Tā palīdzēs izprast datu ievades un atskaišu veidošanas procesu un izskaidros, kā izsniegt E-klase paroles.
- Jauns mācību gads instrukcijas, kā uzstādīt jaunu mācību gadu E-klasē.
- <u>Apvienotie žurnāli</u> instrukcijas virslietotājam par "Apvienoto žurnālu" izveidi un lietošanu (ja nodarbības vienlaicīgi apmeklē jaunsargi no dažādām klasēm).
- <u>Personu lietas</u> personu lietas, to iespējas un lietošanas instrukcija.
- <u>Skolēnu un vecāku telefonu numuri E-klasē</u> aktualizēšanas kārtība un ieteikumi efektīvai informācijas apritei<u>.</u>

Suharevska, 67335373 Judite.Suharevska@jc.gov.lv Jaunsargu mācību procesa dokumentēšana. Speciālā programma – apvienotais žurnāls

Metodiskie norādījumi

J.Suharevska

1.solis. Jātver mājas lapa <u>www.e-klase.lv</u>

2.solis. Jāpieslēdzas E-klasei:

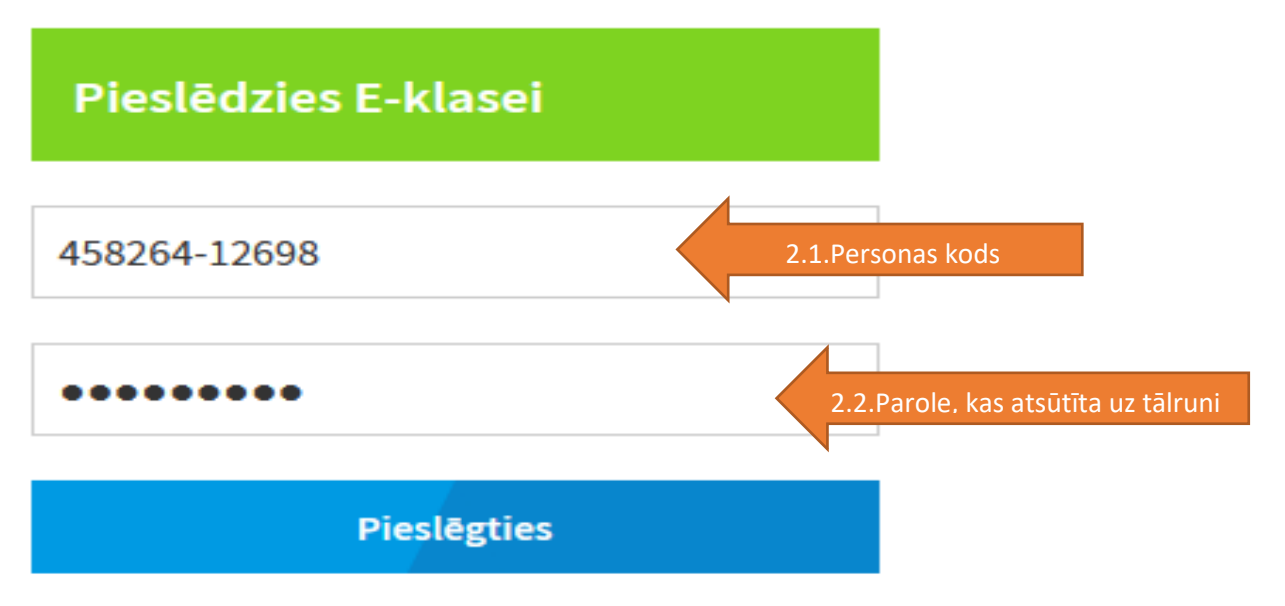

- Neizdodas pieslēgties/parole skolēnam
- Biežāk uzdotie jautājumi

Speciālās programmas stundu uzskaite E-klasē jāveic obligāti! Speciālo programmu kā fakultatīvo nodarbību E-klasē sadaļā "Priekšmeti" reģistrē novada nodaļas vecākais referents. Novada nodaļas vecākais referents žurnālā izveido arī apvienoto grupu. Jaunsargu instruktora uzdevums ir piesaistīt speciālās programmas grupai jaunsargus un veikt nodarbību uzskaiti.

### 3.solis.Sadaļā "Klašu piepildījums" izvēlamies grupu.

KL PIDE

|              |         |          |                |                              |               | ·              |              |
|--------------|---------|----------|----------------|------------------------------|---------------|----------------|--------------|
| Galvenā lapa | Žurnāls | Kavējumi | Zīmju reģistrs | Sekmju izraksti              | Dienasgrāmata | E-klases pasts | Video saziņa |
|              |         |          | = Visas klase  | <b>NG</b>                    |               |                |              |
|              |         |          | Samsonovič     | ča/1.1./Krāslavas Varavīksne | es vidusskola |                |              |
|              |         |          | Samsonovič     | ča/1.2./Krāslavas Varavīksne | s vidusskola  |                |              |
|              |         |          | Vucāne/1.1     | ./Līvānu 2.vidusskola        |               |                |              |
|              |         |          | Vucāne/1.2     | ./Līvānu 2.vidusskola        |               |                |              |
|              |         |          | Platace/1.1    | /Daugavpils                  |               |                |              |
|              |         |          | Platace/1.2    | /Daugavpils                  |               |                |              |
|              |         |          | Mežors/1.1     | ./ Rēzeknes 2.vidusskola     |               |                |              |
|              |         |          | Mežors/1.2     | ./ Rēzeknes 2.vidusskola     |               |                |              |
|              |         |          | Suharevska     | /1.1/Valmieras vidusskola    |               | 3.             |              |

4.solis. Lai jaunsargu varētu pievienot apvienotajai grupai, tad klašu piepildījumā mācību speciālās programmas sadaļā katrai grupai jānorāda, kurš no jaunsargiem apgūst šo programmu : 1-apgūst, 0-neapgūst.

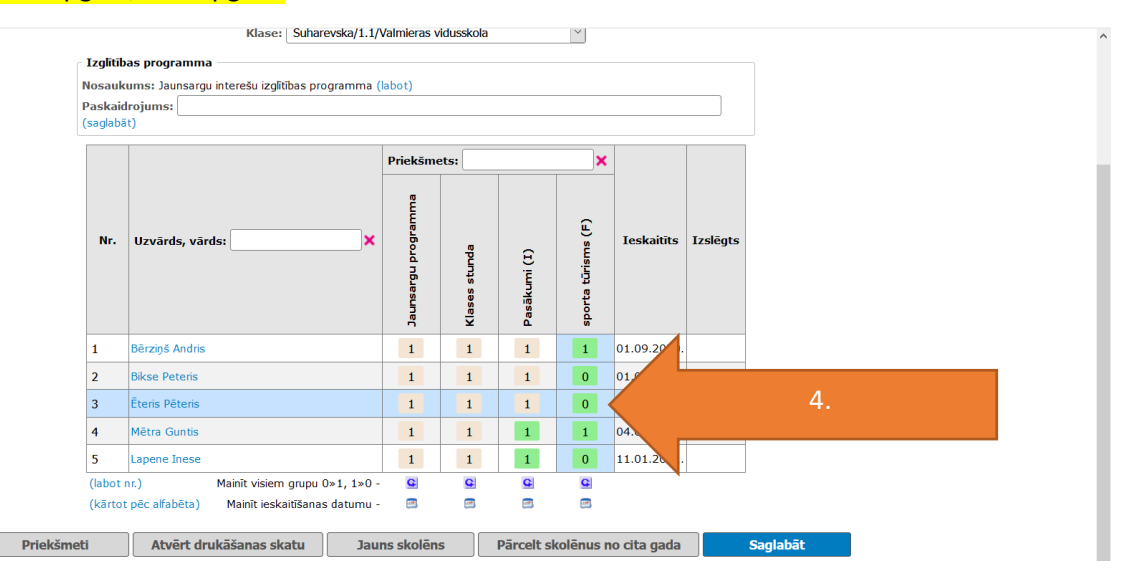

5.solis. Jaunsargi automātiski tiek iekļauti apvienotajā grupā. Nodarbību uzskaite apvienotajā grupā ir tieši tāda pati kā jaunsargu nodarbību uzskaite. Tikai žurnālā grupu izvēlamies no sadaļas APVIENOTAIS ŽURNĀLS.

| KLASE -      |              |          |                |               |                    |                                     |                |              |  |
|--------------|--------------|----------|----------------|---------------|--------------------|-------------------------------------|----------------|--------------|--|
| Galvenā lapa | Žurnāls      | Kavējumi | Zīmju reģistrs | Sekmju izraks | sts                | Dienasgrāmata                       | E-klases pasts | Video saziņa |  |
| Mani 🌑 Visi  | •            | ~        |                | <b>~</b>      | Apviend            | otais žurnāls                       | 5.             | žurnāls 🗸    |  |
| Mācību Māja  | sdarbu Uzved | ības     |                | 1             | Sporta t           | klēt<br>ūrisms (F)                  |                |              |  |
|              |              |          |                |               | vidussk<br>/Matīšu | ola, Suharevska/1.2.<br>pamatskola) |                |              |  |
|              |              |          |                |               |                    |                                     |                |              |  |

Suharevska, 67335373, 22000360.

# Jaunsarga personas lieta E-klasē, žurnāls

Metodiskie norādījumi

1.solis. Jātver mājas lapa www.e-klase.lv

2.solis. Jāpieslēdzas E-klasei:

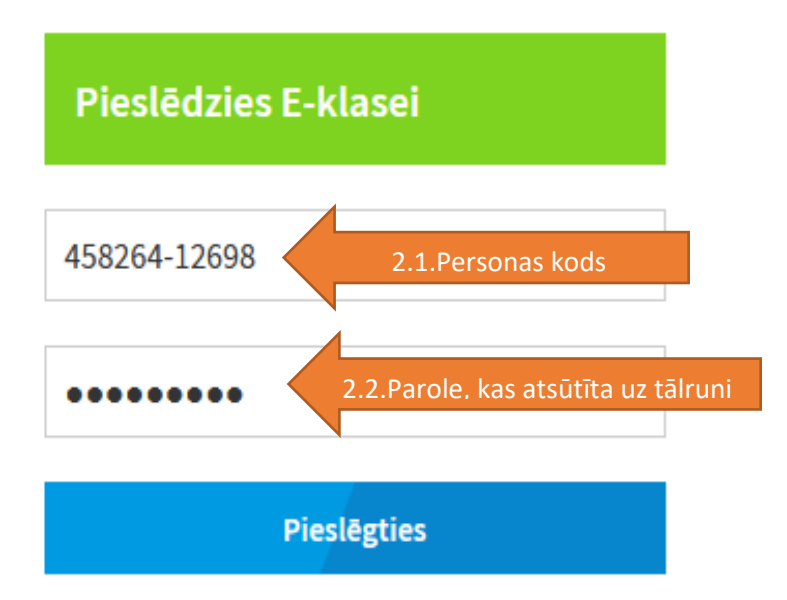

3.solis. Vertikālajā rīku joslā (kreisajā pusē) izvēlamies sadaļu UZSTĀDĪJUMI/KLAŠU PIEPILDĪJUMS

| ÷  | Skolēns                            |
|----|------------------------------------|
| =  | Pārskati                           |
| 16 | Klases sekmju kopsavilkums         |
|    | Priekšmetu skolotāja atskaite      |
|    | Uzvedības žurnāla atskaite         |
|    | Aizvietoto stundu atskaite         |
|    | Darbu apvienotā atskaite           |
|    | Novadīto stundu skaits periodā     |
|    | Individuālā darba žurnālu atskaite |
|    | Liecības                           |
| Σ  | Mācību sasniegumu kopsavilkuma     |
| 2  | žumāls                             |
|    | Žumāla pielikumi                   |
|    | Instruktāžas                       |
|    | Skolēnu/vecāku statistika          |
|    | Kavējumu pieteikumi                |
|    | Caurlaide                          |
|    | Plānošana (pirmsskolām)            |
|    | Pārbaudes darbu plānotājs          |
| =  | Uzstādījumi                        |
|    | Priekšmeti                         |
|    | Skolēnu imports                    |
|    | Klašu piepildījums 🛛 🗤             |
|    | Individuālā darba žurnali          |

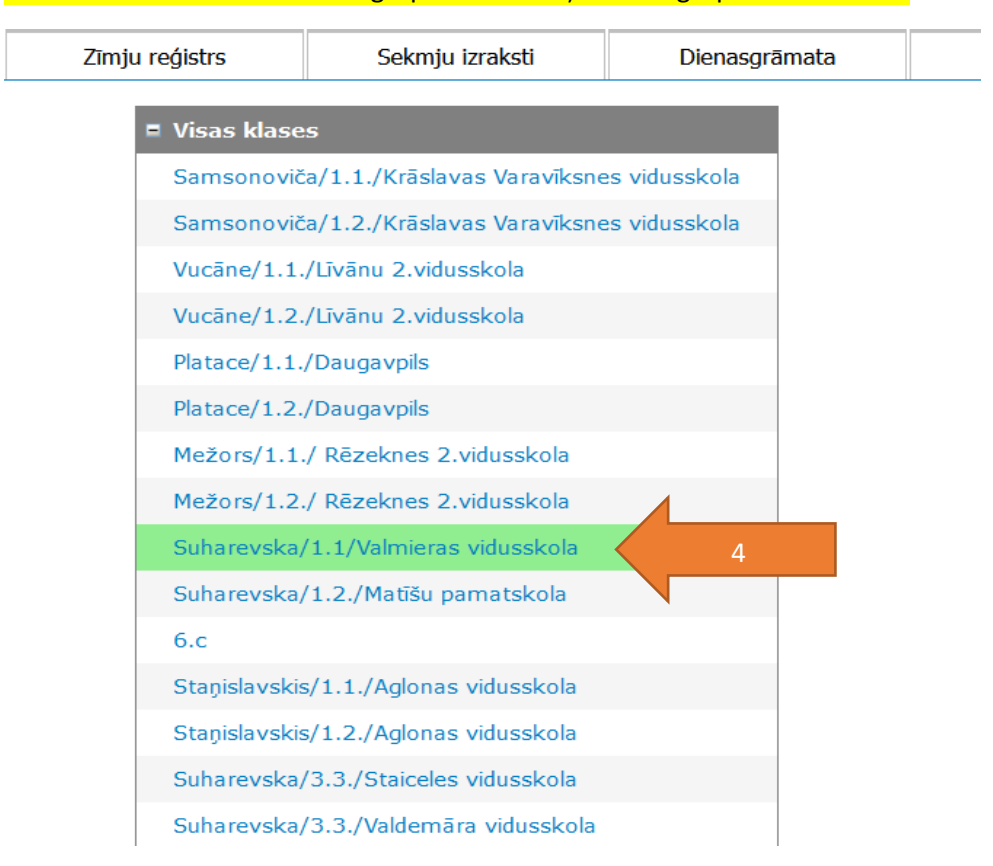

#### 4.solis. Atrodam sarakstā savu grupu un uzklikšķinam uz grupas nosaukuma.

5.solis. Atveras sadaļa **KLAŠU PIEPILDĪJUMS.** Grupu nosaukumu un mācību priekšmetus pievieno novada nodaļas vecākais referents. Instruktoram tikai jāievada jaunsargu vārds uzvārds un jāatzīmē mācību priekšmets, kuru jaunsargs apgūst. Katrā mācību priekšmetā ierakstām skaitli "1" (5.1.). Arī sadaļā "Klases stunda". Tas nepieciešams, lai vecāki/likumiskie pārstāvji varētu instruktoram sūtīt informāciju par kavējumiem. Ja kāds no grupas apgūst speciālo programmu, tad jāpievieno arī šis mācību priekšmets (5.2.), un jāpievieno skaitlis "1" pretī tiem jaunsargiem, kuri apgūst speciālo programmu. Pārējiem liek "0". Klikšķinām "Saglabāt" (5.3.). Kā strādāt ar speciālo programmu žurnālu skat.

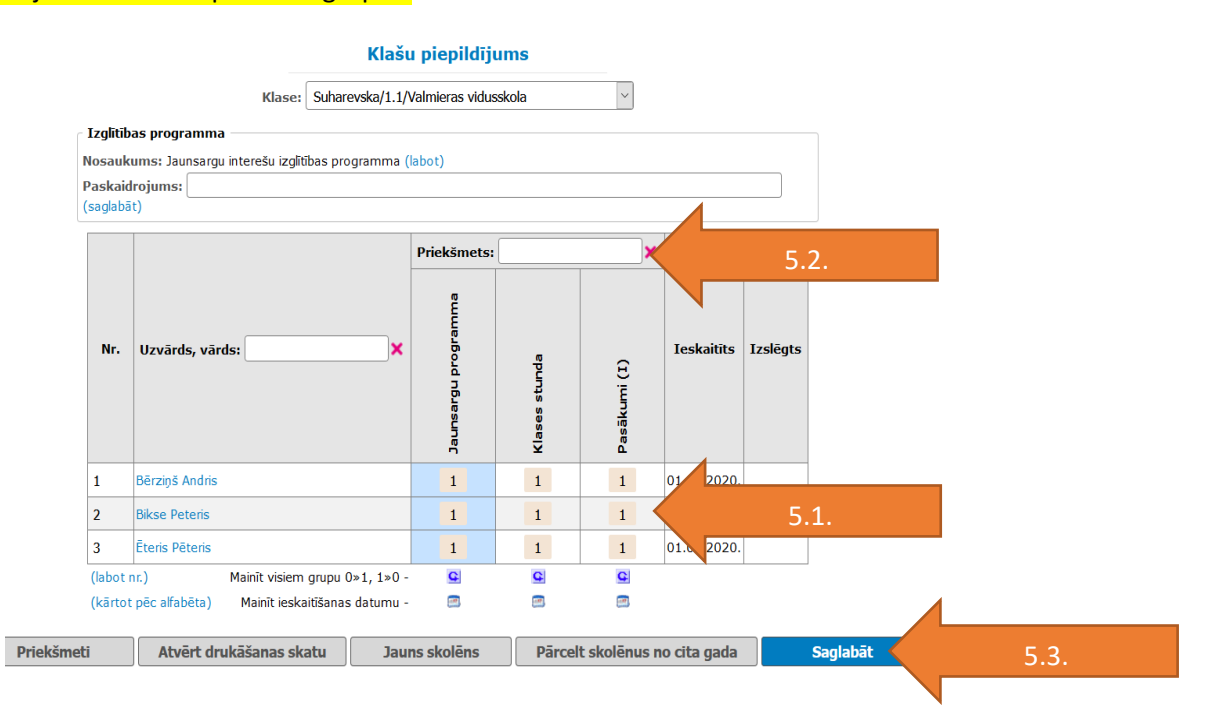

6.solis. Sadaļā KLAŠU PIEPILDĪJUMS pievienojam jaunsargus izmantojot aili "JAUNS SKOLĒNS" vai "PĀRCELT SKOLĒNUS NO CITA GADA".

- 6.1. Atzīmējam jaunsarga iestāšanās datumu (vecāku/likumisko pārstāvju iesniegums)
- 6.2. Ierakstām uzvārdu, vārdu un personas kodu;
- 6.3. Saglabājam ievadītos datus.

Jauns skolēns

| Skola:                | Jaunsardzes centrs - E-klases Testa vide            |
|-----------------------|-----------------------------------------------------|
| Klase:                | Ieskaitīt klasē Suharevska/1.1/Valmieras vidusskola |
| Ieskaitīšanas datums: | 04.01.2021. 6.1.                                    |
|                       | Meklēt izslēs o sarakstā                            |

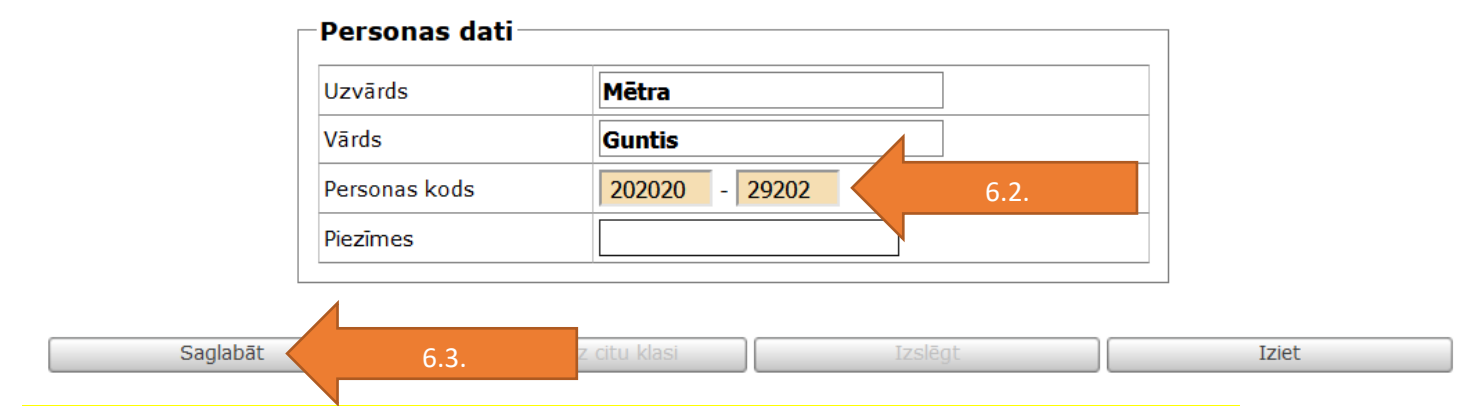

6.4. Ja vēlamies jaunsargus pārcelt no cita gada, tad izvēlamies "PĀRCELT SKOLĒNUS NO CITA GADA".

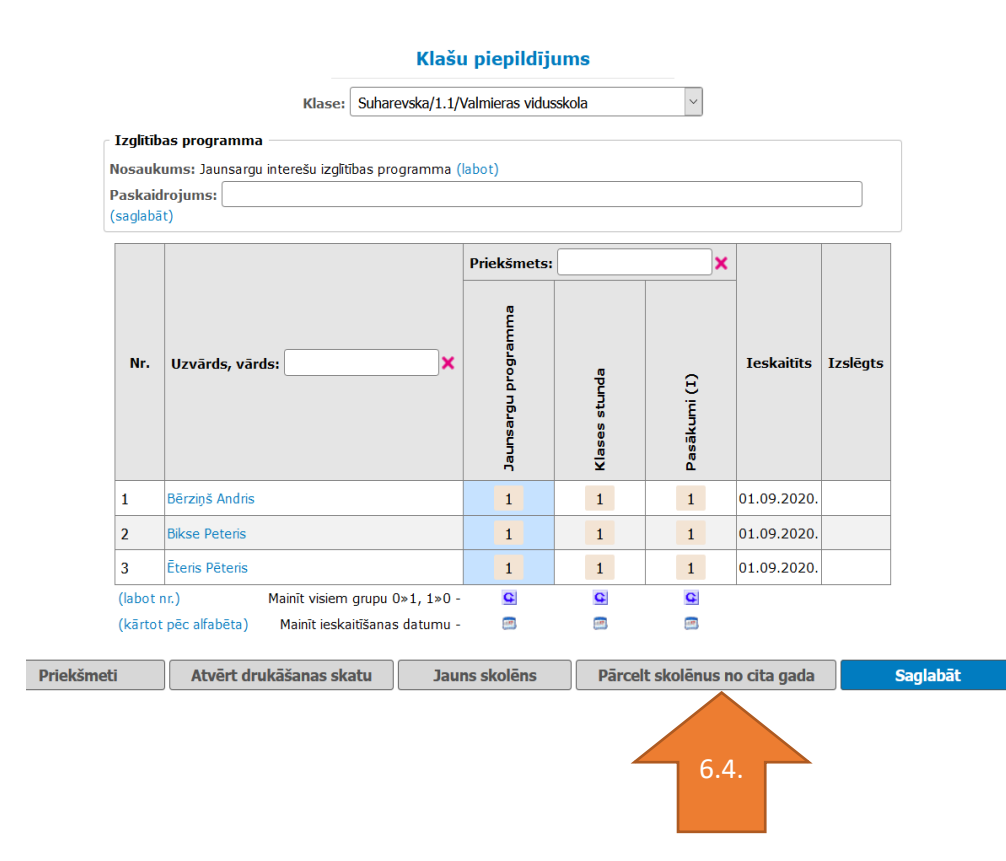

### 6.5. Izvēlamies grupu, no kuras vēlamies pārcelt un klikšķinām "TURPINĀT".

| Skolēnu pārcelšana uz Suharevsk             | a/1.1/Valmieras vidusskola (2020./2021.)          |
|---------------------------------------------|---------------------------------------------------|
| Izvēlieties klasi no kuras pārcelt skolēnus | Bērziņa/1.2.A Ludza (2019./2020.)                 |
| Triot                                       | Bērziņa/1.2.A Ludza (2019./2020.)                 |
| zence                                       | Bērziņa/2.2.A Ludza (2019./2020.)                 |
|                                             | 2.a (2019./2020.)                                 |
|                                             | Naruševiča/2.2/Ludza (2019./2020.)                |
|                                             | 2.c (2019./2020.)                                 |
|                                             | 3.a (2019./2020.)                                 |
|                                             | 3.b (2019./2020.)                                 |
|                                             | 3.c (2019./2020.)                                 |
|                                             | 4.a (2019./2020.)                                 |
|                                             | 4.c (2019./2020.)                                 |
|                                             | Naruševiča/1.1.A/Zilupes vsk. (2019./2020.)       |
|                                             | Naruševiča/1.2.A/Zilupes vsk. (2019./2020.)       |
|                                             | Šaudiņš/1.1.A/Rēzeknes tehnikums (2019./2020.)    |
|                                             | Šaudiņš/1.2.A/Rēzeknes tehnikums (2019./2020.)    |
| lautžiumi tr                                | Livdāns/1.1.1./Rēzeknes tehn. (2019./2020.)       |
| © SIA "Izgitib                              | Livdāns/1.1.1.A/Rēzeknes tehn. (2019./2020.) 6.5. |
|                                             | Livdāns/2.1.4/Rēzeknes tehn. (2019./2020.)        |

## 6.6. Izvēlamies jaunsargus, kurus vēlamies pārcelt un klikšķinām "TURPINĀT"

| Galvenā lapa | Žurnāls | Kavējumi | Zīmju       | reģistrs      | Sekmju izraksti           | Dienasgrāmata         | E-klases pasts |
|--------------|---------|----------|-------------|---------------|---------------------------|-----------------------|----------------|
|              |         | Skolēr   | nu pārcelš  | ana uz Suh    | arevska/1.1/Valmier       | as vidusskola (2020./ | /2021.)        |
|              |         |          | Nr Uzvards, | Vards Persona | s kods no 2019./2020. (Na | aruševiča/1.1.A/Zilur | 6.6            |
|              |         |          |             | Visi          |                           |                       | 0.0.           |
|              |         |          | 1 Gunča C   | acs 121211-   | 12654                     |                       |                |
|              |         |          | 2 Zariņs Jā | nis 211121-   | 22368                     | $\checkmark$          |                |
|              |         |          | 3 Bumbiņs   | Ojegs 060610- | 14256                     |                       |                |
|              |         |          | 4 Liepiņa J | iluja 051191- | 11542                     | $\checkmark$          |                |
|              |         |          |             | Izi           | et                        | Turpināt              | <i>.</i>       |

### 6.7. Apstiprināt jaunsargu pārcelšanu.

# Skolēnu pārcelšana uz Suharevska/1.1/Valmieras vidusskola (2020./2021.)

|   | Nr | Uzvards/Vards  | Piezimes                                                                                                    |
|---|----|----------------|----------------------------------------------------------------------------------------------------|
| 1 | 2  | Zariņs Jānis   | Nevar pārcelt, jo šīs skolēns ir jau reģistrēts Samsonoviča/1.2./Krāslavas Varavīksnes vidusskola klasē (2020./2021.) |
| 4 | 4  | Liepiņa Jūluja | Nevar pārcelt, jo šīs skolēns ir jau reģistrēts Ozols/1.1./Daugapils Būvniecības tehnikums klasē (2020./2021.)        |

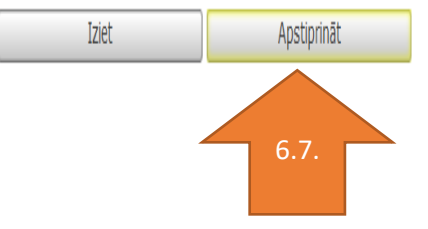

Kad apstiprināsim jaunos datus, tad atvērsies konkrētās grupas žurnāls. Izvēlamies žurnālā vienu jaunsargu un klikšķinām un viņa vārda. Atvērsies jaunsarga personas lieta.

7.solis. Personas lieta.

7.1. Personas lietas numurs – līguma numurs;

7.2. mobilā tālruņa numuri;

7.3. piešķiram paroli, klikšķinot uz "izveidot un nosūtīt uz telefonu".

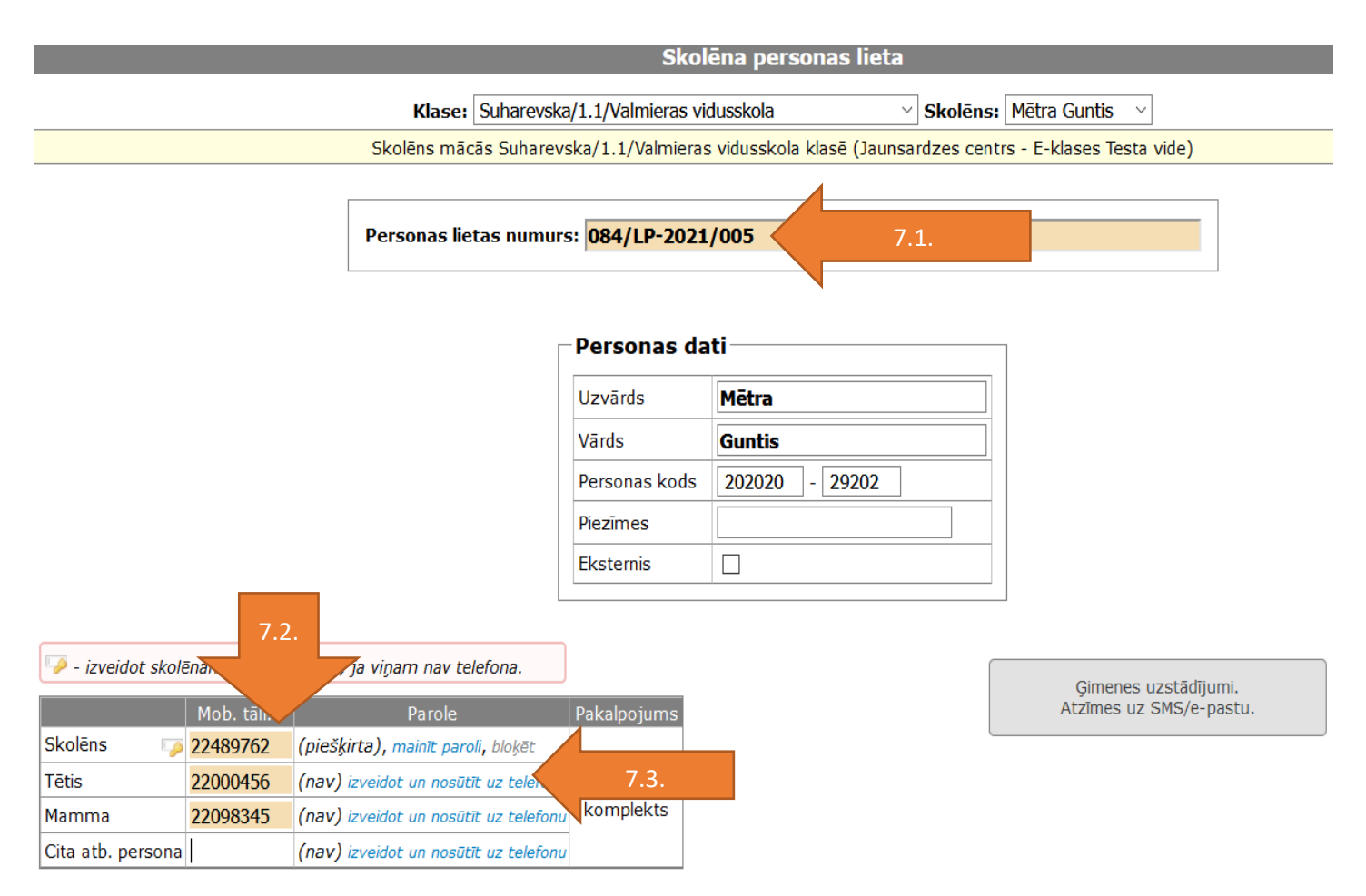

### 7.4. Ierakstām dzimšanas datus un atzīmējam dzimumu. Pārējie dati šajā tabulā nav jāaizpilda. <mark>Saglabājam ierakstīto</mark> informāciju.

|                                                      | Skolēna klases šajā mācību gadā                                           |
|------------------------------------------------------|---------------------------------------------------------------------------|
| Klase                                                | Ieskaitīšanas datums Izslēgšanas datums Rīkojuma datums, numurs un teksts |
| Suharevska/1.1/Valmieras vidusskola                  | 11.01.2021. 🔚 -                                                           |
|                                                      |                                                                           |
|                                                      |                                                                           |
| Dzimšanas datums (dd.mm.gggg):                       | 19.01.2000.                                                               |
| Dzimums:                                             | ● vīr. ○ siev.                                                            |
| Dzimšanas apliecības, pases vai personas apliecība   | is numurs:                                                                |
| Izdošanas datums (dd.mm.gggg):                       |                                                                           |
| Izdevējiestāde:                                      | dzimtsarakstu nodaļa                                                      |
| Iepriekšējā izglītības pakāpē apgūtā izglītības prog | ramma:                                                                    |
| Ziņas par iestāšanos izglītības iestādē (rīkojums):  |                                                                           |
| Ziņas par izstāšanos no izglītības iestādes (rīkojur | ns):                                                                      |

### 8.solis. Ziņas par vecākiem:

- 8.1. vecāku/likumisko pārstāvju uzvārds, uzvārds, tālruņa numurs. Saglabāt!
- 8.2. informācija par dzīvesvietu;
- 8.3. mājas tālruņa numurs, e-pasts.
- <mark>8.4. saglabāt!</mark>

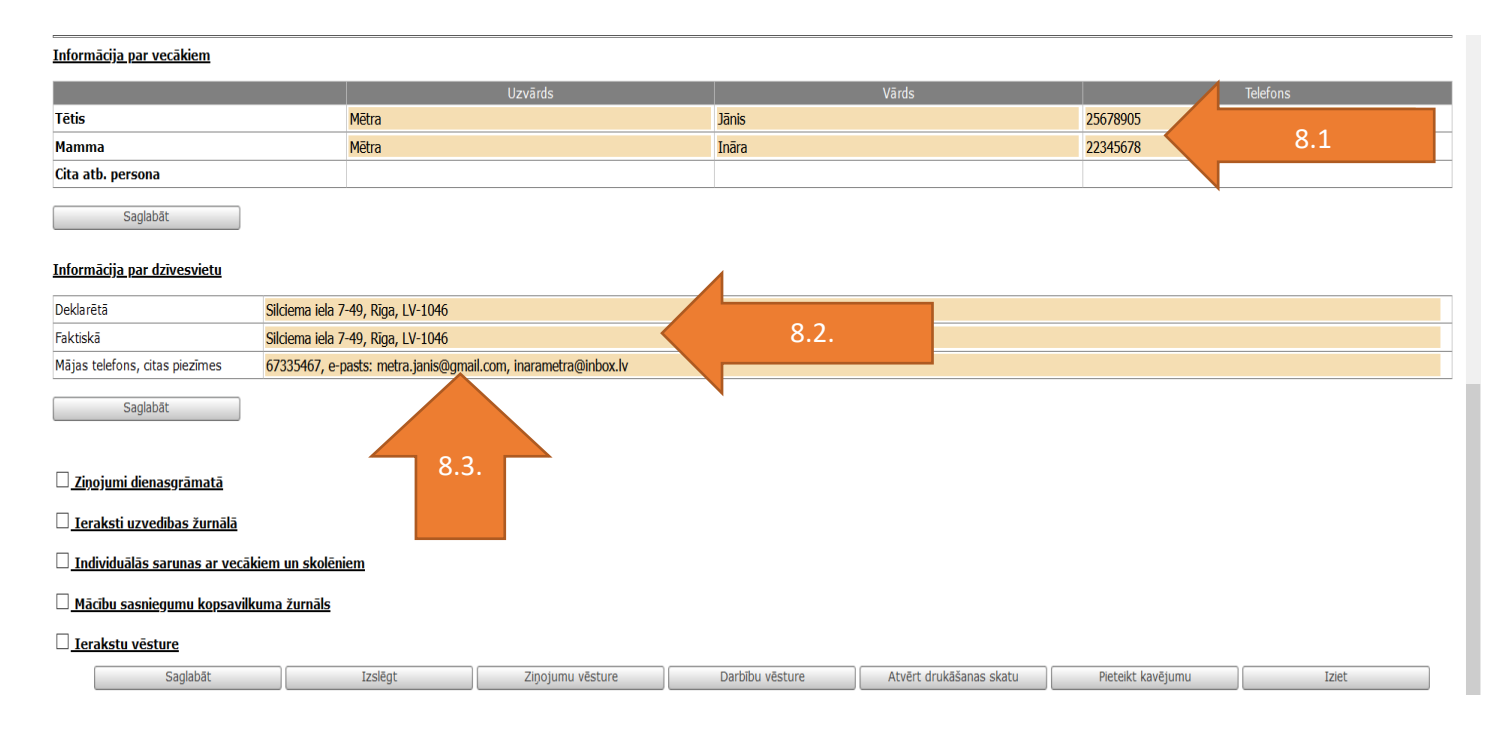

Suharevska, 67335373, 22000360

20.1.pielikums

# Jaunsargu mācību procesa dokumentēšana Nodarbību un pasākumu uzskaite

Metodiskie norādījumi

J.Suharevska

1.solis. Jātver mājas lapa www.e-klase.lv

2.solis. Jāpieslēdzas E-klasei:

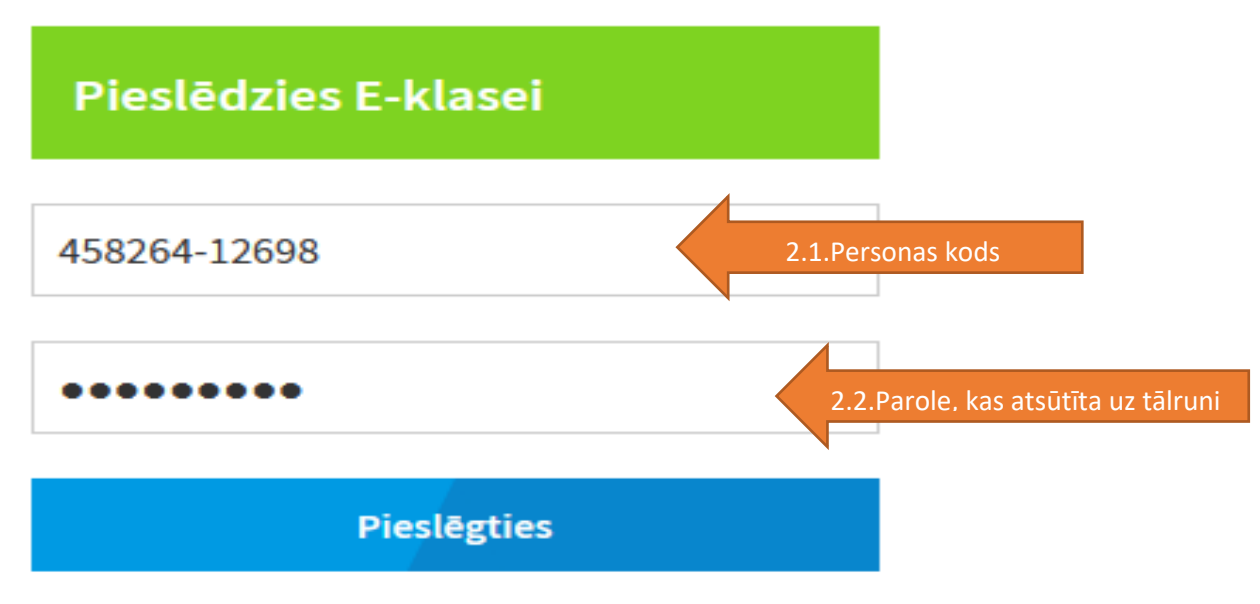

- Neizdodas pieslēgties/parole skolēnam
- Biežāk uzdotie jautājumi

| arbu  |
|-------|
| larbu |
| larbu |
|       |
|       |
|       |
|       |
|       |
|       |
|       |
|       |
|       |
|       |
|       |
|       |
|       |
|       |
|       |
|       |
|       |
|       |
|       |
|       |
|       |

3.solis. Nodarbību ievadīšana. Vertikālajā joslā nospiežam sadaļu žurnāls.

# 4.solis. Atrodam meklētājā savu grupu.

| 🖺 E-klase 🛛 🗙                    | +                               |                                     |                                  |                    |               |                           |                             | - 0                       |
|----------------------------------|---------------------------------|-------------------------------------|----------------------------------|--------------------|---------------|---------------------------|-----------------------------|---------------------------|
| ← → ♂ ☆                          | 🛛 🔒 https://my.e-klase          | e.lv/SPA/Employees#/journal/lessons | showAllJournals=false&activeLes? | sons               |               |                           | ▽ ☆                         | II\ 🗉 🛎                   |
| 🥹 Getting Started 🛛 📔 DVS Namejs | 🜐 Visma HoP 🛛 🧵 Sākumlapa   Jau | insardz                             |                                  |                    |               |                           |                             |                           |
| KLASE                            |                                 | 4                                   |                                  |                    |               | 🖂 Jums ir 🛛               | 3 nelasītas vēstules Mācību | gads: 2020./2021. Beigt ( |
| Galvenā lapa                     | Žurnāls                         | Kavējumi                            | Zīmju reģistrs                   | Sekmju izraksts    | Dienasgrāmata | E-klases pasts            | Video saziņa                | 1                         |
| Mani 🌑 Visi                      | -                               |                                     |                                  | ✓ Apvienotais žurn | āls 🗸         | Individuālā darba žurnāls | ~                           |                           |
|                                  | ۹ Meklēt                        |                                     |                                  |                    |               |                           |                             |                           |
| Mācību Mājas                     | d; Suharevska/1.1/Valmie        | ras vidusskola                      |                                  |                    |               |                           |                             |                           |
|                                  | Suharevska/1.2./Matīšu          | u pamatskola                        |                                  |                    |               |                           |                             |                           |
|                                  | 6.c                             |                                     |                                  |                    |               |                           |                             |                           |
|                                  | Staņislavskis/1.1./Aglo         | nas vidusskola                      |                                  |                    |               |                           |                             |                           |
|                                  | Staņislavskis/1.2./Aglo         | nas vidusskola                      |                                  |                    |               |                           |                             |                           |
|                                  | Suharevska/3.3./Staice          | eles vidusskola                     |                                  |                    |               |                           |                             |                           |
|                                  | Suharevska/3.3./Valder          | māra vidusskola                     |                                  |                    |               |                           |                             |                           |

5.solis. Izvēlamies sadaļu, kurā vēlamies veikt ierakstu: Jaunsargu programma un nospiežam to.

| 🔄 E-klase 🛛 🗙                            | +                             |                                      |                                                           |                             |                          |                                       |                     | - 0 ×                  |
|------------------------------------------|-------------------------------|--------------------------------------|-----------------------------------------------------------|-----------------------------|--------------------------|---------------------------------------|---------------------|------------------------|
| $\leftarrow$ $\rightarrow$ C $rac{1}{2}$ | 🔽 🔒 https:                    | ://my. <b>e-klase.lv</b> /SPA/Employ | yees#/journal/lessons?show/                               | AllJournals=true&activeLess | ons&classId=191479&disci | plineId=0&groupIndex=0&joi            | … ⊠ ☆               | \ ⊡ 🔮 ☰                |
| 📔 Namejs - DVS ( Disma HoP 📔             | e-pasta paroles maiņa         | a                                    |                                                           |                             |                          |                                       |                     |                        |
| KLASE                                    |                               |                                      |                                                           |                             |                          | 🖼 Jums ir 3 nelasītas vēstu           | les Mācību gads: 20 | )20./2021. Beigt darbu |
| Galvenā lapa                             | Žurnāls                       | Kavējumi                             | Zīmju reģistrs                                            | Sekmju izraksts             | Dienasgrāmata            | E-klases pasts                        | Video saziņa        |                        |
| Mani <b>Visi</b><br><u>Mācību</u> Mājasc | Svilāne/1.1./F<br>larbu Uzveo | Rīgas Centra ∨                       | -<br>Jaunsargu programma<br>Klases stunda<br>Pasākumi (I) | Apviend                     | otais žurnāls            | <ul> <li>Individuālā darba</li> </ul> | ı žurnāls \vee      |                        |

| 🔄 E-klase 🛛 🗙                                                                                                    | +                                 |                                 |                                 |                                                         |                           |                           |                          | – o ×                                                                            |
|----------------------------------------------------------------------------------------------------|-----------------------------------|---------------------------------|---------------------------------|---------------------------------------------------------|---------------------------|---------------------------|--------------------------|----------------------------------------------------------------------------------|
| (←) → ♂ ŵ                                                                                                    | 🛛 🔒 https://my.e-klase.l          | v/SPA/Employees#/journal/lesson | s?showAllJournals=false&activeL | .essons&classId=191691&disciplineId=                    | 54915&groupIndex=1&joined | GroupId=0                 | ⊠ ☆                      | \ ⊡ ® =⁰                                                                         |
| Getting Started 1 DVS Namejs (                                                                                                    | 🕀 Visma HoP 🛛 🧕 Sākumlapa   Jauns | ardz                            |                                 |                                                         |                           |                           |                          |                                                                                  |
| KLASE                                                                                                    |                                   |                                 |                                 |                                                         |                           | 🖂 Jums ir 3               | nelasītas vēstules Mācīt | ou gads: 2020./2021. Beigt darbu                                                 |
| Galvenā lapa                                                                                                    | Žurnāls                           | Kavējumi                        | Zīmju reģistrs                  | Sekmju izraksts                                         | Dienasgrāmata             | E-klases pasts            | Video saziņa             |                                                                                  |
| Mani 🌑 Visi                                                                                                    | Suharevska/1.1/Valmiera           | as vidusskola 🗸 🛛 Jauns         | sargu programnma                | ✓ Apvienotais žurnāl                                    | s 🗸                       | Individuālā darba žurnāls | ~                        | Apvienošana Pārbaude                                                             |
| <u>Mācību</u> Mājaso                                                                                                    | darbu Uzvedības                   |                                 |                                 |                                                         |                           |                           |                          | Priekšmeta skolotāji: 🥒                                                          |
| Nr.         Q         Meklét           1         Běrziņš Andris           2         Bikse Peteris           3         Éteris Pěteris |                                   |                                 |                                 | the D                                                   |                           |                           | Ш<br>П                   | II semestris V                                                                   |
|                                                                                                    |                                   |                                 | I                               | Periodā national statu<br>H I sen s<br>+ Jauns ieraksts |                           |                           | — ті<br>— ті<br>— ті     | kai mani ierākstī<br>kai ar vērtējumiem<br>kai ar kavējumiem<br>ādīt melnrakstus |

6.solis. Atveras konkrētās grupas žurnāls, kurā ir redzami grupā reģistrētie jaunsargi. Lai reģistrētu stundu, uzklikšķinām uz loga "Jauns ieraksts"

7.solis. Uzklikšķinām uz loga "Mācību stunda"

| 🥃 E-klase             | ×                                                                                                    | +                                     |                                                    |                                                      |             |                      | -                        | ٥                        | X          |
|-----------------------|----------------------------------------------------------------------------------------------------|---------------------------------------|----------------------------------------------------|------------------------------------------------------|-------------|----------------------|--------------------------|--------------------------|------------|
| $\leftrightarrow$ ) ( | C 🕜                                                                                                    | 🛛 🔒 https://my.e-klase.lv/SPA/Employe | s#/journal/lessons?showAllJournals=fals            | 1691&disciplineId=64915&groupIndex=1&joinedGroupId=0 |             | ⊠ ☆                  | <u>↓</u> III/            | •                        | - <u>0</u> |
| letting St            | tarted 📔 DVS Namejs 🤅                                                                                                    | 🕽 Visma HoP 🛛 🧕 Sākumlapa   Jaunsardz |                                                    |                                                      |             |                      |                          |                          |            |
| KLAS                  | e de la constante de la constante de la consta |                                       | Jauns ieraksts 7                                   | :                                                    | X Jums ir : | 3 nelasītas vēstules | Mācību gads: 2020./2021. | Beigt da                 | arbu       |
|                       | Galvenā lapa                                                                                                    | Žurnāls                               |                                                    |                                                      | ts          | Video saziņa         | Ð                        |                          |            |
| I                     | Mani 💽 Visi                                                                                                    | Suharevska/1.1/Valmieras vidusskol    | Mācību stunda                                      |                                                      | źurnāls     | ~                    | Apvienošana              | <b>ررا</b> م<br>Pārbaude | ė          |
|                       |                                                                                                    |                                       | Pārbaudes darbs                                    |                                                      |             |                      |                          |                          |            |
| 1                     | Mācību Mājasd                                                                                                    | arbu Uzvedības                        | Pirmsskolai un sākumskolai                         |                                                      |             |                      | Priekšmeta sko           | olotāji: 🥖               |            |
|                       |                                                                                                    |                                       | Sasniedzamie rezultāti mācību jomās pirmsskolai    |                                                      |             |                      | _                        | _                        |            |
| Nr.                   |                                                                                                    |                                       |                                                    |                                                      |             |                      | + Jauns ieraksts         |                          |            |
| 1                     | Bērziņš Andris                                                                                                    |                                       | Sasniedzamie rezultāti priekšmetā liecībām 1. klas | ei                                                   |             |                      | II semestris             | ~                        |            |
| 2                     | Bikse Peteris                                                                                                    |                                       | Apguves rādītājs 2. un 3. klasei                   |                                                      |             |                      | Tikai aktuālia akalāni   |                          |            |
| 3                     | Ēteris Pēteris                                                                                                    |                                       |                                                    |                                                      |             |                      | Tikai mani jeraksti      |                          |            |
|                       |                                                                                                    |                                       | Mācību sasniegumi I semestrī 2. un 3. klasei       |                                                      |             |                      | Tikai ar vērtējumiem     |                          |            |

8.solis. Ir atvēries logs, kurā:

8.1. ierakstām novadītās (jau notikušās) stundas tēmu no programmas. Ja nepieciešams, tad varam nomainīt datumu, ja savlaicīgi nav ierakstīta nodarbība.

8.2. ierakstām nākošās stundas tēmu

8.3. katras stundas slodzes jāraksta "1" vai "2"

Ja nodarbības abām kontaktstundām ir vienādas tēmas, tad E-klasē pie mācību stundas uzstādījumiem sadaļā IERAKSTU SKAITS jāraksta skaitlis "2", bet stundu slodzi rakstām "1". Ja kontaktstundu tēmas ir dažādas, tad E-klasē pie mācību stundas uzstādījumiem sadaļā IERAKSTU SKAITS jāraksta skaitlis "1", un stundu slodzi

rakstām "1".

8.4. atzīmē, kurš vada stundu.

8.5. uzklikšķinām uz loga "Izveidot."

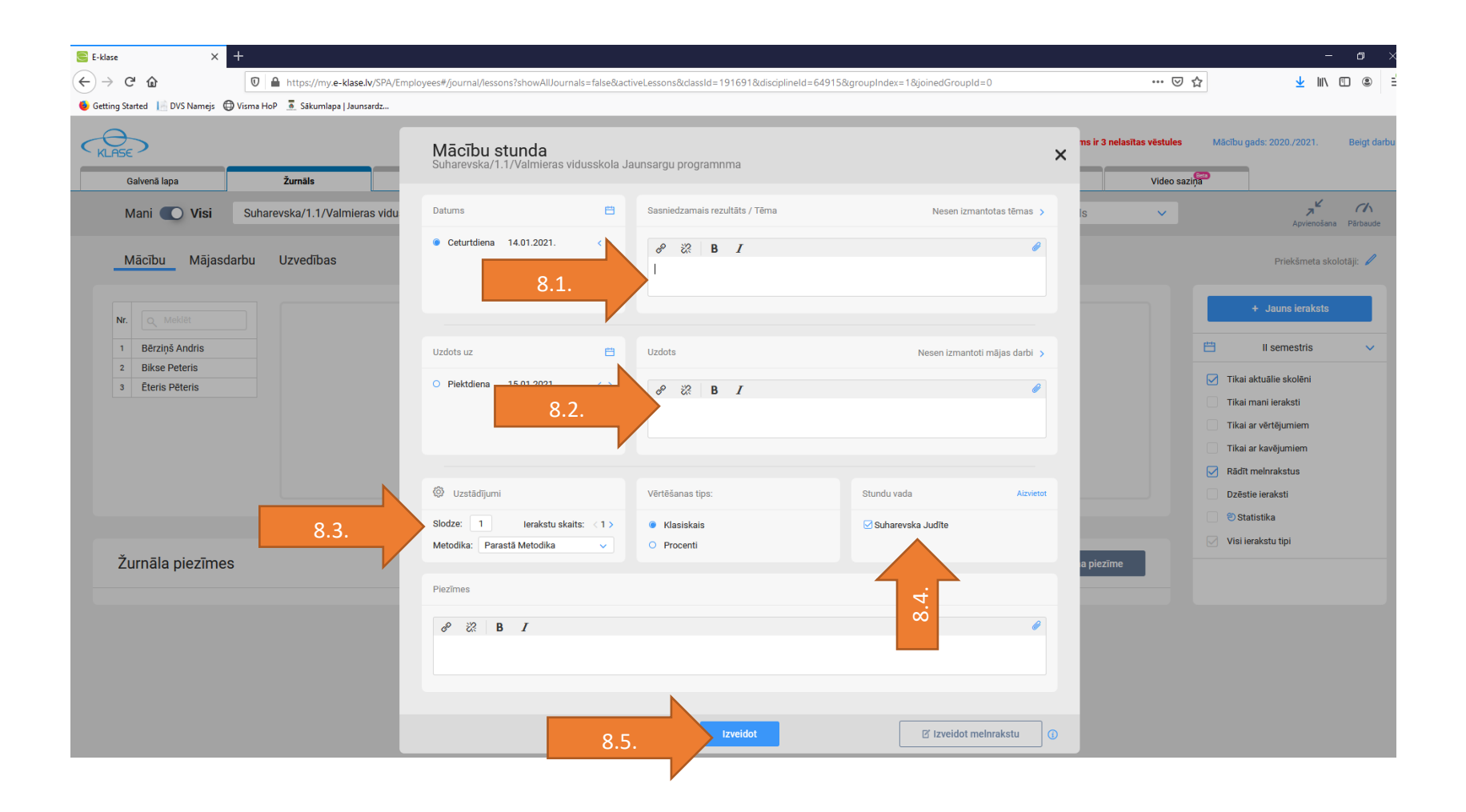

9.solis. **Kavējumu ievadīšana. Kavējumu uzskaite ir obligāta.** Novadītās nodarbības ailē atzīmējam kavējumus: <mark>n</mark>-jaunsargam bija jāierodas, bet viņš nav ieradies. Nav attaisnojoša dokumenta par kavējumu. **atb** — jaunsargs nav piedalījies nodarbībā, jo viņam nebija jāierodas vai arī ir attaisnojošs neierašanās iemesls.

| Μ   | lani 🌔 Visi    | Suharevska/1.1/Valmiera 💊 | Jaunsargu programnma | ~ | Apvienotais žurnāls | ~ | Individuālā darba žurnāl | s 🗸     | <b>ہ</b> لا<br>Apvienošana | <b>C</b> h<br>Pārbaude |
|-----|----------------|---------------------------|----------------------|---|---------------------|---|--------------------------|---------|----------------------------|------------------------|
| М   | lācību Mājasd  | arbu Uzvedības            |                      |   |                     |   |                          |         | Priekšmeta skolo           | otāji: 🥖               |
| Nr. | Q Meklēt       | 15<br>1<br>21             |                      |   |                     |   |                          |         | + Jauns ieraksts           |                        |
| 1   | Bērziņš Andris | atb                       |                      |   |                     |   | Ê                        | ÷       | II semestris               | ~                      |
| 2   | Bikse Peteris  | n                         |                      |   |                     |   |                          |         |                            |                        |
| 3   | Ēteris Pēteris |                           |                      |   |                     |   |                          |         | aktualle skoleni           |                        |
|     |                |                           |                      |   |                     |   |                          | Tikai r | nani ieraksti              |                        |
|     |                |                           |                      |   |                     |   |                          | Tikai a | ar vērtējumiem             |                        |

# Pasākumu ievadīšana. Žurnāls – grupas izvēle.

### 1.solis. Žurnāla izvēlamies sadaļu : Pasākumi

| KLASE        |                   |                |                     |                 |                   | 🖂 Jums ir 3 nelasītas vēsti | ules Mācību gads: 2020./2021 | . Beigt darbu |
|--------------|-------------------|----------------|---------------------|-----------------|-------------------|-----------------------------|------------------------------|---------------|
| Galvenā lapa | Žurnāls           | Kavējumi       | Zīmju reģistrs      | Sekmju izraksts | Dienasgrāmata     | E-klases pasts              | Video saziņa                 |               |
| Mani 🌔 Vi    | si Svilāne/1.1./F | līgas Centra 🔻 | -                   | ∧ Apvien        | otais žurnāls 🔹 🔨 | Individuālā darba           | a žurnāls 🔻 🗸                |               |
| Mācību M     | ājasdarbu Uzved   | lības          | Jaunsargu programma |                 |                   |                             |                              |               |
|              |                   |                | Pasākumi (I)        | 1.              |                   |                             |                              |               |

2.solis. <mark>Uzklikšķinām uz loga "Mācību stunda"</mark>

| 🥃 E-klase 🛛 🗙                       | +                                       |                                                                                                    |   |           |                      | -                                           | ٥          | ×          |
|-------------------------------------|-----------------------------------------|----------------------------------------------------------------------------------------------------|---|-----------|----------------------|---------------------------------------------|------------|------------|
| ← → ♂ ☆                             | 🛛 🔒 https://my.e-klase.lv/SPA/Employees | #/journal/lessons?showAllJournals=false&activeLessons&classId=191691&disciplineId=64915&groupIndex=1&joinedGroupId=0 |   |           | ⊠ ☆                  | ± III\                                      | ۹          | - <b>0</b> |
| 👲 Getting Started 🛛 📔 DVS Namejs  🤅 | 🕽 Visma HoP 🛛 互 Sākumlapa   Jaunsardz   |                                                                                                    |   |           |                      |                                             |            |            |
| KLASE                               |                                         | Jauns ieraksts                                                                                                    | × | 🖂 Jums ir | 3 nelasītas vēstules | Mācību gads: 2020./2021.                    | Beigt d    | larbu      |
| Galvenā lapa                        | Žurnāls                                 |                                                                                                    |   | ts        | Video saziņa         | D                                           |            |            |
| Mani 💽 Visi                         | Suharevska/1.1/Valmieras vidusskol      | Mācību stunda 2.                                                                                                    |   | źurnāls   | ~                    | Apvienošana                                 | Pārbaud    | le         |
| Mācību Mājasd                       | larbu Uzvedības                         | Pärbaudes darbs  Pirmsskolai un säkumskolai                                                                          |   |           |                      | Priekšmeta sko                              | olotāji: 🥒 |            |
|                                     |                                         | Sasniedzamie rezultāti mācību jomās pirmsskolai                                                                      |   |           |                      | + Jauns ieraksts                            |            |            |
| 1 Bērziņš Andris                    |                                         | Sasniedzamie rezultāti priekšmetā liecībām 1. klasei                                                                 |   |           |                      | 💾 II semestris                              | ~          |            |
| 2 Bikse Peteris<br>3 Ēteris Pēteris |                                         | Apguves rādītājs 2. un 3. klasei                                                                                     |   |           |                      | Tikai aktuālie skolēni                      |            |            |
|                                     |                                         | Mācību sasniegumi I semestrī 2. un 3. klasei                                                                         |   |           |                      | Tikai mani ieraksti<br>Tikai ar vērtējumiem |            |            |

3.solis.<mark>Ir atvēries logs, kurā:</mark>

- 3.1. ierakstām jau novadīto/organizēto pasākumu. Ja nepieciešams, tad varam nomainīt datumu, ja pasākums savlaicīgi nav reģistrēts.
- 3.2. par pasākumu jāveido viens ieraksts, katras stundas slodzes jāraksta "0".
- <mark>3.3. atzīmē, kurš vadījis pasākumu.</mark>
- 3.4. uzklikšķinām uz loga "Izveidot."

| Mani 💽 Visi Svil  | Datums 💾                                                                                                    | Sasniedzamais rezultāts / Tēma | Nesen izmantotas tēmas 🗲      | Apvienošana Pārbaude                                                                         |
|-------------------|----------------------------------------------------------------------------------------------------|--------------------------------|-------------------------------|----------------------------------------------------------------------------------------------|
| Mācību Mājasdarbu | Piektdiena 15.01.2021. < >                                                                                                    |                                | 3.1.                          | Priekšmeta skolotāji: 🥒                                                                      |
| Nr. Q Meklēt      |                                                                                                    |                                |                               | + Jauns ieraksts                                                                             |
| 1 Koks Oto        | Uzdots uz                                                                                                    | Uzdots                         | Nesen izmantoti mājas darbi 🗲 | II semestris 🗸                                                                               |
|                   | O Sestdiena 16.01.2021. < >                                                                                                    | & 22 B I                       | 0                             | Tikai aktuālie skolēni<br>Tikai mani ieraksti<br>Tikai ar vērtējumiem<br>Tikai ar kavējumiem |
|                   | Uzstādījumi                                                                                                    | Vērtēšanas tips:               | Stundu vada Aizvietot         | Dzēstie ieraksti                                                                             |
| 3.2.              | Slodze: 0 lerakstu skaits: < 1 >                                                                                                    | Klasiskais                     | Suharevska Judīte 3.3.        | 🕙 Statistika                                                                                 |
| Žurnāla piezīmes  | Metodika: Parastā Metodika 🗸                                                                                                    | • Procenti                     |                               | Visi ierakstu tipi                                                                           |
|                   |                                                                                                    | Izveidot 3.4                   | 2 Izveidot melnrakstu         |                                                                                              |
| = , , H 💊 🖬 🖬     | El      El     El |                                |                               | ஜ <sup>R</sup> ∧ 🛼 📼 நி- பி) 12:24<br>15.01.2021 <b>23</b>                                   |

4.solis. Kavējumu ievadīšana. Kavējumu uzskaite ir obligāta.

4.1.Novadītā pasākuma ailē atzīmējam kavējumus:

n-jaunsargam bija jāierodas, bet viņš nav ieradies. Nav attaisnojoša dokumenta par kavējumu.

**atb** – jaunsargs nav piedalījies pasākumā, jo viņam nebija jāierodas vai arī ir attaisnojošs neierašanās iemesls.

Ja pasākumā piedalās jaunsargi no vairākām grupām, tad ieraksti jāveic pie katras grupas un obligāti jāatzīmē jaunsargu apmeklējums.

4.2.Klikšķinām uz "Saglabāt"

| ejs - DVS   🔘 Vi                                                                                                    | /isma HoP  🖳 e                          | -pasta paroles maiņa | a              |                |              |             |                  |                         |                   |           |                                                                                                    |                |
|----------------------------------------------------------------------------------------------------|-----------------------------------------|----------------------|----------------|----------------|--------------|-------------|------------------|-------------------------|-------------------|-----------|----------------------------------------------------------------------------------------------------|----------------|
| ASE                                                                                                    |                                         |                      |                |                |              |             |                  | 🖂 Jums ir 3             | ) nelasītas vēstu | es Mā     | icību gads: 2020./2021                                                                                                    | . Beigt o      |
| Galvenā lapa                                                                                                    |                                         | Žurnāls              | Kavējumi       | Zīmju reģistrs | Sekmju iz    | raksts      | Dienasgrāmata    | E-klas                  | es pasts          | Video     | saziņa                                                                                                    |                |
| Mani 🧲                                                                                                    | 🔿 Visi                                  | Svilāne/1.1./I       | Rīgas Centra 🗸 | Pasākumi (I)   | ~            | Apvienotais | žurnāls          | <ul> <li>Inc</li> </ul> | lividuālā darb    | a žurnāls | Apvien                                                                                                    | vošana Pārbauc |
| Mācību                                                                                                    | Mājasd                                  | arbu Uzveo           | dības          |                |              |             |                  |                         |                   |           | Priekšmet                                                                                                    | a skolotāji: 🥖 |
| Nr. Q. M                                                                                                    |                                         | 15<br>1              |                |                |              |             |                  |                         |                   |           | + Jauns ierak                                                                                                    | sts            |
|                                                                                                    |                                         | 21                   |                |                |              |             |                  |                         |                   |           |                                                                                                    |                |
| 1 Koks O                                                                                                    | )to                                     | atb                  | 4.1.           |                |              |             |                  |                         |                   |           | II semestris                                                                                                    | ~              |
| 1 Koks O<br>2 Rito Un                                                                                                    | )to<br>na                               | atb                  | 4.1.           |                |              |             |                  |                         |                   | ë         | II semestris<br>Tikai aktuālie skolēni                                                                                                    | ~              |
| 1 Koks O<br>2 Rito Un                                                                                                    | Dto                                     | atb                  | 4.1.           |                |              |             |                  |                         |                   |           | II semestris<br>Tikai aktuālie skolēni<br>Tikai mani ieraksti                                                                                                    | ~              |
| 1 Koks O<br>2 Rito Un                                                                                                    | Dto                                     | atb                  | 4.1.           |                |              |             |                  |                         |                   |           | II semestris<br>Tikai aktuālie skolēni<br>Tikai mani ieraksti<br>Tikai ar vērtējumiem                                                                                                    | ~              |
| 1 Koks O<br>2 Rito Un                                                                                                    | Dto<br>na                               | atb                  | 4.1.           |                |              |             |                  |                         |                   |           | II semestris<br>Tikai aktuālie skolēni<br>Tikai mani ieraksti<br>Tikai ar vērtējumiem<br>Tikai ar kavējumiem<br>Rādīt melurakstus                                                             | ~              |
| 1 Koks O<br>2 Rito Un<br>2 Meklet<br>Datums                                                                                             | t<br>Tēma                               | atb                  | 4.1.           | Uzdots         | Uzdots uz Pi | ezīmes      |                  |                         | Vairāk ≻          |           | II semestris<br>Tikai aktuālie skolēni<br>Tikai mani ieraksti<br>Tikai ar vērtējumiem<br>Tikai ar kavējumiem<br>Rādīt melnrakstus<br>Dzēstie ieraksti                                         | ~              |
| 1         Koks O           2         Rito Un           2         Making           Datums         15.01.2021                             | Dto<br>ha<br>t<br>Tēma<br>Ekskursija uz | atb<br>Kara muzeju   | 4.1.           | Uzdots         | Uzdots uz Pi | ezīmes      |                  |                         | Vairāk >          |           | II semestris<br>Tikai aktuālie skolēni<br>Tikai mani ieraksti<br>Tikai ar vērtējumiem<br>Tikai ar kavējumiem<br>Rādīt melnrakstus<br>Dzēstie ieraksti<br>ĐStatistika                          | ~              |
| 1         Koks O           2         Rito Un           2         Rito Un           4         Meklét           Datums         15.01.2021 | Dto<br>ha<br>t<br>Tēma<br>Ekskursija uz | atb<br>Kara muzeju   | 4.1.           | Uzdots         | Uzdots uz Pi | ezīmes      |                  |                         | Vairāk >          |           | II semestris<br>Tikai aktuālie skolēni<br>Tikai ar vērtējumiem<br>Tikai ar vērtējumiem<br>Rādīt melnrakstus<br>Dzēstie ieraksti<br>© Statistika<br>Visi ierakstu tipi                         | ~              |
| 1     Koks O       2     Rito Un         Q     Meklett         Datums         15.01.2021                                                | Dto<br>na<br>t<br>Tēma<br>Ekskursija uz | atb<br>Kara muzeju   | 4.1.           | Uzdots         | Uzdots uz Pi | ezīmes      | Novadītas 1 Aizr | vietotas 0              | Vairāk >          |           | II semestris<br>Tikai aktuālie skolēni<br>Tikai mani ieraksti<br>Tikai ar vērtējumiem<br>Tikai ar kavējumiem<br>Rādīt melnrakstus<br>Dzēstie ieraksti<br>Dzēstie ieraksti<br>Dzēstie ieraksti | ~              |

# Jaunsargu mācību procesa dokumentēšana. Nodarbību un pasākumu melnraksti

Metodiskie norādījumi

J.Suharevska

1.solis. Jātver mājas lapa www.e-klase.lv

2.solis. Jāpieslēdzas E-klasei:

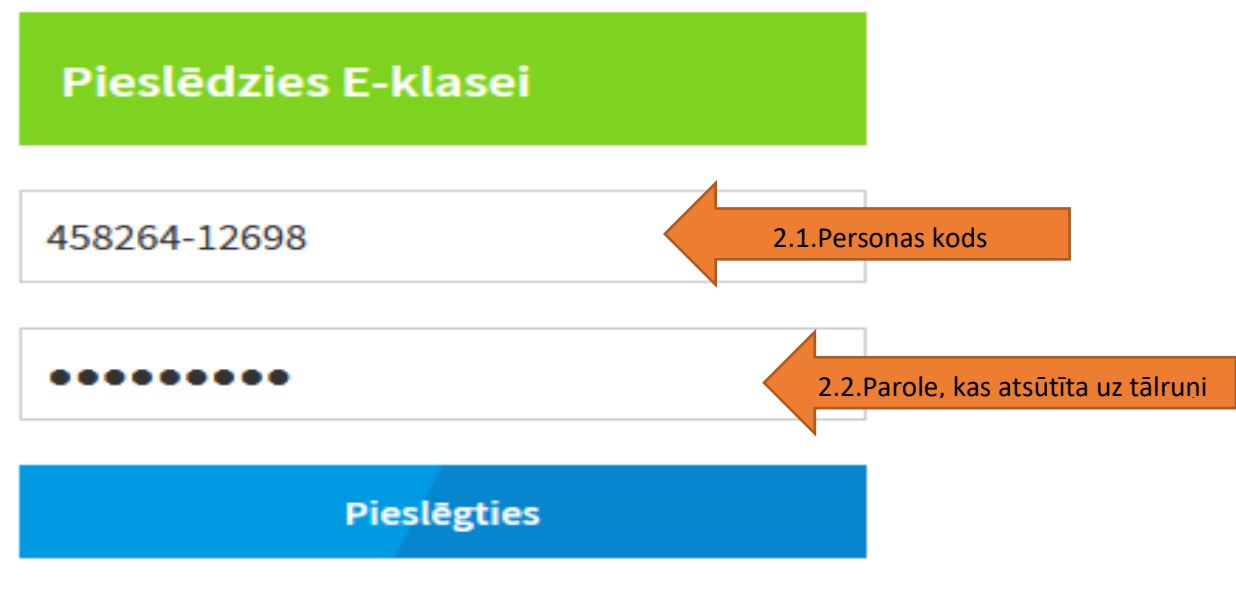

- Neizdodas pieslēgties/parole skolēnam
- Biežāk uzdotie jautājumi

Reģistrēt novadītu nodarbību vai pasākumu žurnālā ar nākotnes datumu nevar. Tādēļ Eklasē ir ieviesta stundu melnrakstu funkcionalitāte. Tā ļauj veikt ierakstus arī nākotnes datumos, atvieglojot gatavošanos nodarbībām/pasākumiem un uzlabojot komunikāciju ar jaunsargiem un viņu vecākiem par plānotajiem uzdevumiem.

Stundu melnrakstu funkcionalitāte paredz:

- ievadīt tēmas un uzdoto nākamo dienu nodarbībām/pasākumiem;

- atspogulot jaunsarga dienasgrāmatās melnrakstu tēmas un uzdoto (ja nepieciešams);

- - ērti pārvērst melnrakstu par novadītu stundu.

Turpinājumā prezentācija ar vizuāliem piemēriem un skaidrojumiem.

3.solis.Jāveido jauns ieraksts žurnālā, kā to darām reģistrējot jau novadītu stundu vai pasākumu.

3.1. Izvēlamies žurnālā konkrētu grupu un atveram grupas žurnālu nodarbības/pasākuma ievadīšanai.

| alvenā lapa      | Žurnāls     | Kavējumi       | Zīmju reģistrs      | Sekmju izraksts | Dienasgrāmata  | E-klases pasts      | Video saziņa  | 1                       |
|------------------|-------------|----------------|---------------------|-----------------|----------------|---------------------|---------------|-------------------------|
| Mani 💽 Visi      | Suharevska/ | 1.1/Valmiera 🗸 | Jaunsargu programma | ✓ Apvie         | notais žurnāls | ✓ Individuālā darba | a žurnāls 🔻 🗸 | Apvienoŝana Părbau      |
| Mācību Mājas     | sdarbu Uzve | dības          |                     |                 |                |                     |               | Priekšmeta skolotāji: 🥖 |
| ir. Q. Meklēt    |             |                |                     |                 |                |                     | +             | Jauns ieraksts          |
| 1 Bērzinš Andris |             |                |                     |                 |                |                     | <b>—</b>      | II semestris            |
| 2 Bikse Peteris  |             |                |                     |                 |                |                     |               |                         |
| 3 Ēteris Pēteris |             |                |                     |                 |                |                     | Tikai akt     | uālie skolēni           |
| 4 Lapene Inese   |             |                |                     |                 |                |                     | Tikai ma      | ni ieraksti             |
| 5 Mētra Guntis   |             |                | Period              | ā nav ierakstu  |                |                     | Tikai ar v    | vērtējumiem             |
|                  |             |                |                     | Il semestris    |                |                     | Tikai ar k    | avējumiem               |
|                  |             |                | +                   | Jauns ieraksts  | 3.1.           |                     | 🔽 Rādīt me    | Inrakstus               |
|                  |             |                |                     |                 |                |                     | Dzēstie i     | eraksti                 |
|                  |             |                |                     |                 | •              |                     | 🕘 Statist     | tika                    |
|                  |             |                |                     |                 |                |                     | Visi ierak    | kstu tipi               |
| Žurnāla piezīm   | es          |                |                     |                 |                | + Jauna piezīme     |               |                         |
| P                |             |                |                     |                 |                | 10 C                |               |                         |

<mark>3.2. Izvēlamies datumu, kurā plānota nodarbība/pasākums. Kad tiks ievadīts nākotnes datums,</mark> tad aktivizēsies (3.3.) uzraksts "Izveidot melnrakstu".

| E-klase X +                                          | https://my.e-klase.lw/SPA/Employees#/journal/lesmaina          | ssons?showAllJournals=true&activeLessons&class | Id=191691&disciplineId=71956&groupIndex= •••• 🕏 | - 6 ×<br>91: 10: 10: 10: 10: 10: 10: 10: 10: 10: 1                                   |
|------------------------------------------------------|----------------------------------------------------------------|------------------------------------------------|-------------------------------------------------|--------------------------------------------------------------------------------------|
| Galvenā lapa Žurnā<br>Mani 💽 Visi Sut                | Mācību stunda<br>Suharevska/1.1/Valmieras vidusskola Ja        | aunsargu programma                             | ×                                               | > sazija                                                                             |
| Mācību Mājasdarbu                                    | Datums                                                         | Sasniedzamais rezultāts / Tēma                 | Nesen izmantotas tēmas 🔉                        | Priekšmeta skolotāji: 🥒                                                              |
| Nr. Q. Mekiel<br>1 Bērziņš Andris<br>2 Bikse Peteris | • Pirmdiena 15.02.2021.                                        | 3.2. <i>I</i>                                  | Ø                                               | + Jauns ieraksts<br>Il semestris V                                                   |
| 3 Ēteris Pēteris<br>4 Lapene Inese                   | Uzdots uz 🗎                                                    | Uzdots                                         | Nesen izmantoti mājas darbi ゝ                   | Tikai aktuālie skolēni<br>Tikai mani ieraksti                                        |
| 5 Mětra Guntis                                       | ● Pirmdiena 15.02.2021. <>                                     | o⁰ 22 B I                                      | 0                                               | Tikai ar vērtējumiem<br>Tikai ar kavējumiem<br>Rādīt meinrakstus<br>Dzēstie ieraksti |
|                                                      | Uzstādījumi                                                    | Vērtēšanas tips:                               | Stundu vada Aizvietot                           | Statistika                                                                           |
| Žurnāla piezīmes                                     | Slodze: 1 lerakstu skaits: <1><br>Metodika: Parastä Metodika < | <ul><li>Klasiskais</li><li>Procenti</li></ul>  | Suharevska Judite                               |                                                                                      |
|                                                      |                                                                | Izveidot                                       | 🗹 Izveidot melnrakstu                           | 3.3.                                                                                 |

#### 3.4. Ievadām nodarbības/pasākuma tēmu un uzdoto.

3.5. Klikšķinām uz "izveidot melnrakstu" un izvēlamies "Rādīt dienasgrāmatā" (3.6.). Vecāki jaunsarga dienasgrāmatā redzēs plānotā pasākuma/nodarbības tēmu un uzdoto/nepieciešamo.

| 🔄 E-klase X 🕂                            |                                                                |                                                            |                                                              | - 8 ×                                                                                |
|------------------------------------------|----------------------------------------------------------------|------------------------------------------------------------|--------------------------------------------------------------|--------------------------------------------------------------------------------------|
| (←) → ♂ @ @ @                            | https://my.e-klase.lv/SPA/Employees#/journal/les               | sons?showAllJournals=true&activeLessons&classId=191691&dis | ciplineId=71956&groupIn 🚥 🛛 🏠                                | ⊻ II\ 🗊 📽 Ξ                                                                          |
| Namejs - DVS 🚯 Visma HoP 📮 e-pasta parol | les maiņa                                                      |                                                            |                                                              |                                                                                      |
|                                          |                                                                |                                                            |                                                              |                                                                                      |
| Galvenā lapa Žurnā<br>Mani 💽 Visi Sut    | Mācību stunda<br>Suharevska/1.1/Valmieras vidusskola Ja        | unsargu programma                                          | ×                                                            | Apvienošana Pärbaude                                                                 |
| Mācību Mājasdarbu                        | Datums 💾                                                       | Sasniedzamais rezultāts / Tēma                             | Nesen izmantotas tēmas 🔉                                     | Priekšmeta skolotāji: 🥒                                                              |
| Nr. Q. Mekter<br>1 Bērziņš Andris        | Pirmdiena 15.02.2021. < >                                      | e 22 B<br>Pärgäjiens 3.4.                                  |                                                              | + Jauns ieraksts<br>II semestris V                                                   |
| 2 Bikse Peteris                          |                                                                |                                                            |                                                              | Tikai aktuālie skolēni                                                               |
| 3 Ēteris Pēteris                         | Uzdots uz 💾                                                    | Uzdots                                                     | Nesen izmantoti mājas darbi >                                | Tikol moni jeroketi                                                                  |
| 4 Lapene Inese                           | Birmdiana 15.02.2021                                           |                                                            |                                                              | rikai mani ieraksu                                                                   |
| 5 Métra Guntis                           | • Phillipena 13.022021.                                        | P     R     I       Yeczów atjauja     3.4.                |                                                              | Tikai ar vērtējumiem<br>Tikai ar kavējumiem<br>Rādīt melnrakstus<br>Drāctia iaraksti |
|                                          |                                                                |                                                            | 3.6                                                          | O Statiatika                                                                         |
|                                          | Uzstādījumi                                                    | Vērtēšanas tips: Stundu vad                                | retot                                                        | Visi ierakstu tipi                                                                   |
| Zurnāla piezīmes                         | Slodze: 1 lerakstu skaits: <1><br>Metodika: Parastă Metodika v | Klasiskais     Procenti                                    | ska Judīte<br>Rādīt dienasgrāmatā<br>Ø Nerādīt dienasgrāmatā |                                                                                      |
|                                          |                                                                | tzveidot 3.5.                                              | 🗹 Izveidot melnrakstu 🕕                                      |                                                                                      |

### 3.7. Melnrakstā nevar ievadīt kavējumus un plānotos dalībniekus.

### 3.8. Jābūt atzīmētam "Rādīt melnrakstus"

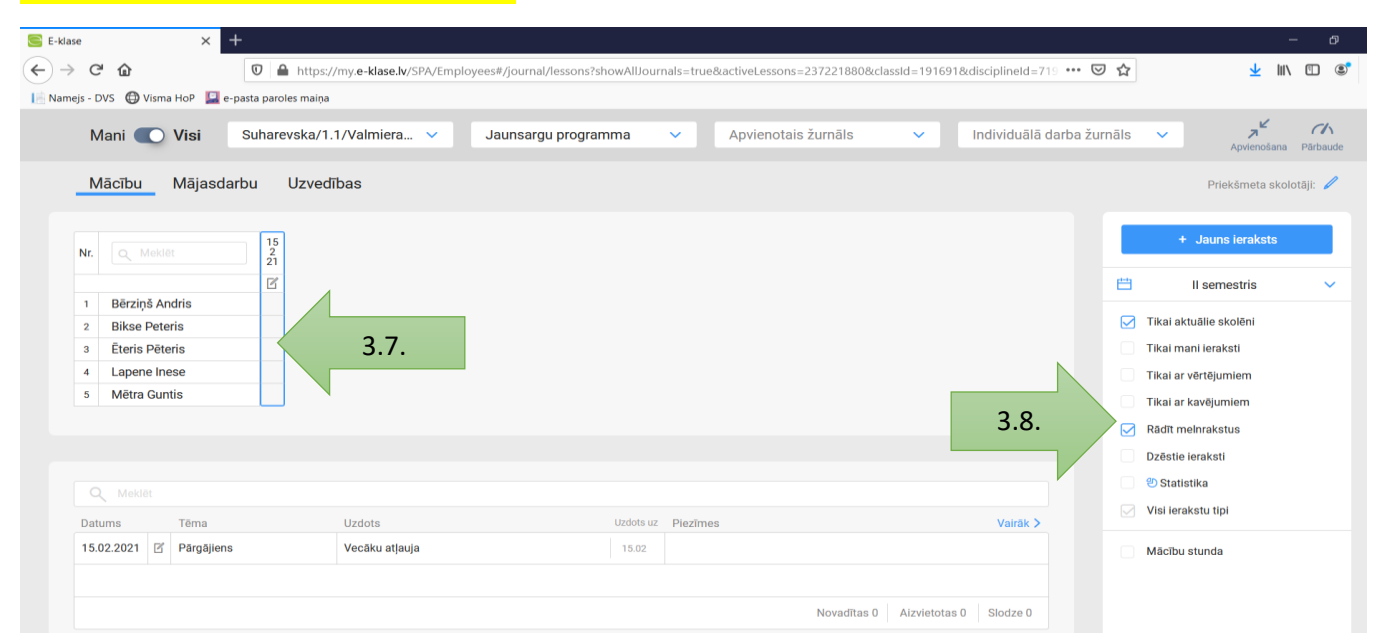

3.8.Ja melnrakstā izvēlējāties "rādīt dienasgrāmatā", tad plānotā nodarbība/pasākums parādīsies vecākiem un jaunsargiem, kad viņi atvērs dienasgrāmatu. Dienasgrāmatu var aplūkot arī jaunsargu instruktors. Ierakstā pie nodarbības/pasākuma tēmas būs redzams ieraksts "plānots".

| 📑 Namejs - DVS 🛛 🖨 Visma HoP 📔 e-pasta paroles maiņa                                  |                                |                                             |  |
|---------------------------------------------------------------------------------------|--------------------------------|---------------------------------------------|--|
| Dienasgrāmata                                                                         |                                |                                             |  |
| Suharevska/1.1/Valmieras vidusskola                                                   | ✓ Visi                         | ✓ 🛱 15.02.2021 - 21.02.2021 < >             |  |
| Pirmdiena 15.02.2021.                                                                 | Telpa Tēma                     | Uzdots                                      |  |
| Otrdiena 16.02.2021. Nr. Priekšmets                                                   | Planots Pargajens              | Vecaku atjauja<br>Uzdots                    |  |
| 4.<br>5.                                                                              |                                |                                             |  |
| Nr.         Priekämets         17.02.2021.           1.         2         2         2 | Telpa Tëma                     | Uzdots                                      |  |
|                                                                                       | Mainīt stundu sarakstu Pieviet | not ziņojumu dienasgrāmatā Pievienot uzdoto |  |

3.9. Pēc nodarbības/pasākuma ir iespēja melnrakstu pārveidot par novadīto stundu. Grupas žurnālā spiežam uz apzīmējuma zem datuma.

| N   | lācību    | Mājaso | darbu |               | Uzvedības |
|-----|-----------|--------|-------|---------------|-----------|
| Nr. | Q Me      |        |       | 15<br>2<br>21 |           |
| 1   | Dārziņš   | Andria |       |               | 3.9.      |
| -   | Berziņs   | Andris |       |               |           |
| 2   | Bikse Pe  | eteris |       |               |           |
| 3   | Ēteris Pē | ēteris |       |               |           |
| 4   | Lapene I  | Inese  |       |               |           |
| -   | Mētra G   | untis  |       |               |           |

## 3.10. Neaktīvs kļūs lauks "Saglabāt melnrakstu" un aktivizēsies lauks "Izveidot".

| E-klase x +                                 |                                                           |                                                    |                                              | - 0                                             |
|---------------------------------------------|-----------------------------------------------------------|----------------------------------------------------|----------------------------------------------|-------------------------------------------------|
| (←) → ♂ ☆                                   | https://my. <b>e-klase.lv</b> /SPA/Employees#/journ       | al/lessons?showAllJournals=true&activeLessons=2372 | 221880&classId=191691&disciplineId=719 🚥 🔽 🟠 | · 🔟 🗓 🕄                                         |
| 📔 Namejs - DVS 🌐 Visma HoP 📔 e-pasta parole | es maiņa                                                  |                                                    |                                              |                                                 |
| KLASE<br>Galvenä lapa Žuma                  | <b>Mācību stunda</b><br>Suharevska/1.1/Valmieras vidussko | ola Jaunsargu programma                            | ×                                            | acību gads: 2020./2021. Beigt darbu<br>p sazīņa |
| Mani 🕜 Vini 🛛 Quk                           | 🛯 Melnraksts                                              |                                                    | Uzrādās dienasgrāmatā                        | a <sup>k</sup> (h                               |
|                                             | Datums                                                    | Sasniedzamais rezultāts / Tēma                     | Nesen izmantotas tēmas 🔉                     | Apvienošana Pārbaude                            |
| Mācību Mājasdarbu                           | Ceturtdiena 11.02.2021. <                                 |                                                    | A                                            | Priekšmeta skolotāji: 🥒                         |
| Nr. Q Meklet                                |                                                           | σ° Cic <b>D</b> I<br>Pārgājiens                    |                                              | + Jauns ieraksts                                |
|                                             |                                                           |                                                    |                                              | II semestris 🗸 🗸                                |
| 1 Bērziņš Andris<br>2 Bikse Peteris         | Uzdots uz                                                 | Uzdots                                             | Nesen izmantoti mājas darbi 🔉                | Tikai aktuālie skolēni                          |
| 3 Ēteris Pēteris                            |                                                           |                                                    |                                              | Tikai mani ieraksti                             |
| 4 Lapene Inese                              | Ceturtdiena 11.02.2021.                                   | 8 8 B I                                            | 0                                            | Tikai ar vērtējumiem                            |
| 5 Mētra Guntis                              |                                                           | Vecāku atļauja                                     |                                              | Tikai ar kavējumiem                             |
|                                             |                                                           |                                                    |                                              | Rādīt melnrakstus                               |
|                                             |                                                           |                                                    |                                              | Dzēstie ieraksti                                |
| O Meklēt                                    | 🕲 Uzstādījumi                                             | Vērtēšanas tips:                                   | Stundu vada Aizvietot                        | Statistika                                      |
| Datums Tēma                                 | Slodze: 1                                                 | Klasiskais                                         | ✓ Suharevska Judīte                          | Visi ierakstu tipi                              |
| 15.02.2021 🗹 Pärgäjiens                     | Izveidoja: Suharevska Judīte 11.02.2021. 10:5             | Izveidot                                           | 🗹 Saglabāt melnrakstu 🕜                      | Mācību stunda                                   |
|                                             |                                                           | 3.3                                                | 10.                                          |                                                 |

Suharevska, 67335373

20.5.pielikums

# Vecāku/likumisko pārstāvju un jaunsargu pieslēgšanās E-klasei kontrole

Metodiskie norādījumi

J.Suharevska

1.solis. Jātver mājas lapa www.e-klase.lv

2.solis. Jāpieslēdzas E-klasei:

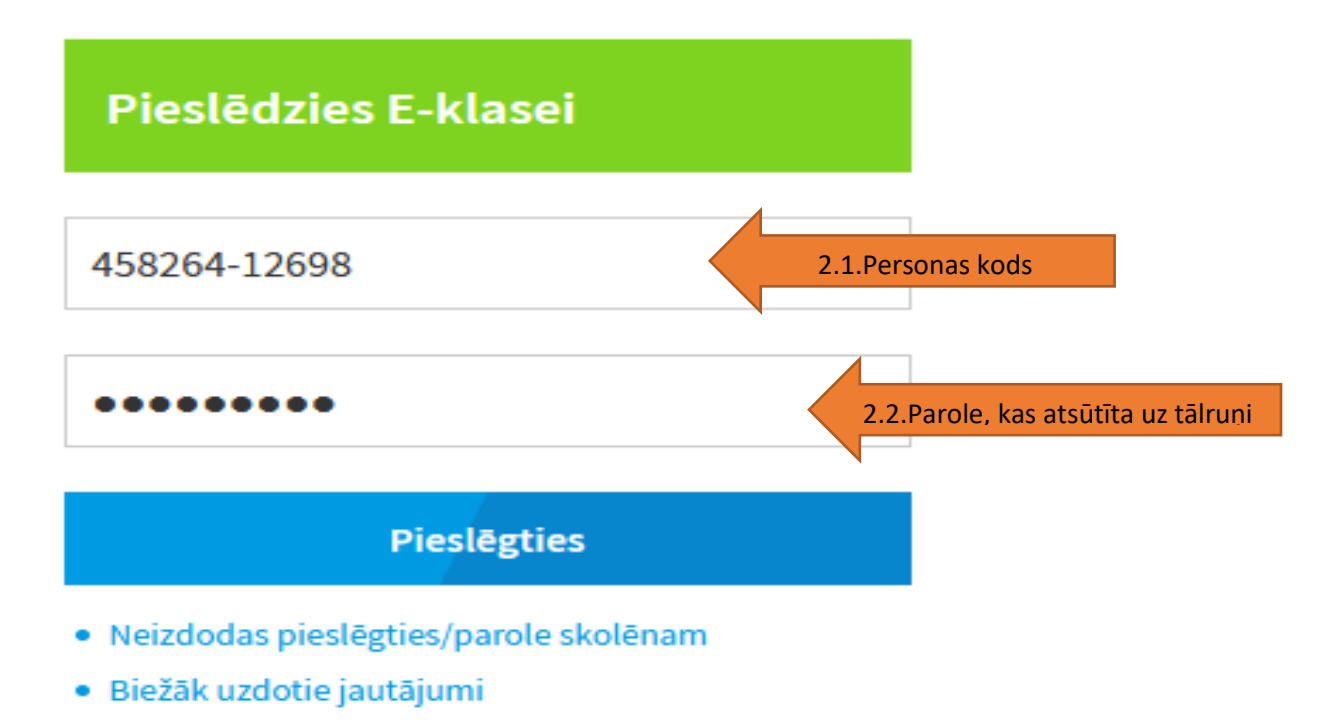

E-klasē ir iespējams redzēt vai vecāki un jaunsargi ienāk E-klasē. Šī kontrole ir ļoti svarīga, jo tā ir iespējams uzlabot komunikāciju starp instruktoru un vecākiem/jaunsargiem.

3.solis. Galvenajā lapā sadaļā "Pārskati" klikšķinām uz sadaļu "skolēnu/vecāku statistika"

| E-klases pasts                             | 3. —                             |            |                         |        |  |  |  |  |  |
|--------------------------------------------|----------------------------------|------------|-------------------------|--------|--|--|--|--|--|
| Video saziņa                               | Manas<br>piezīmes:               |            |                         |        |  |  |  |  |  |
| Skolēns                                    |                                  |            |                         |        |  |  |  |  |  |
| Pärskati                                   | 10.02.2021, trešdiena            |            |                         |        |  |  |  |  |  |
| 🚹 Klases sekmju kopsavilkums               | Nr. Klase, priekšmets<br>1. –    | Telpa Tēma |                         | Uzdots |  |  |  |  |  |
| Priekšmetu skolotāja atskaite              | 2                                |            |                         |        |  |  |  |  |  |
| Uzvedības žumāla atskaite                  |                                  |            |                         |        |  |  |  |  |  |
| Aizvietoto stundu atskaite                 | Manas<br>piezīmes:               |            |                         |        |  |  |  |  |  |
| Darbu apvienotā atskaite                   | 11.02.2021, ceturtdiena (šodien) |            |                         |        |  |  |  |  |  |
| Novadīto stundu skaits periodā             |                                  |            |                         |        |  |  |  |  |  |
| Individuālā darba žurnālu atskaite         | 1                                |            |                         | 020013 |  |  |  |  |  |
| Liecības                                   | 2. —<br>3. —                     |            |                         |        |  |  |  |  |  |
| Σ Mācību sasniegumu kopsavilkuma<br>žumāls | Manas<br>piezīmes:               |            |                         |        |  |  |  |  |  |
| Žumāla pielikumi                           |                                  |            |                         |        |  |  |  |  |  |
| Instruktāžas                               | 12.02.2021, piektdiena           |            |                         |        |  |  |  |  |  |
| Skolēnu/vecāku statistika                  | 3.                               | Tēma       |                         | Uzdots |  |  |  |  |  |
| Kavējumu pieteikumi                        |                                  |            |                         |        |  |  |  |  |  |
| Caurlaide                                  | Manas                            |            |                         |        |  |  |  |  |  |
| Plānošana (pirmsskolām)                    | piezīmes:                        |            |                         |        |  |  |  |  |  |
| Pārbaudes darbu plānotājs                  |                                  |            | Atvērt drukāšanas skatu |        |  |  |  |  |  |

### 4.solis. Atveras žurnāls, kurā ir redzamas jaunsargu grupas. Šajā sadaļā izvēlamies vienu savu grupu un uzklikšķinām uz izvēlētās grupas nosaukuma.

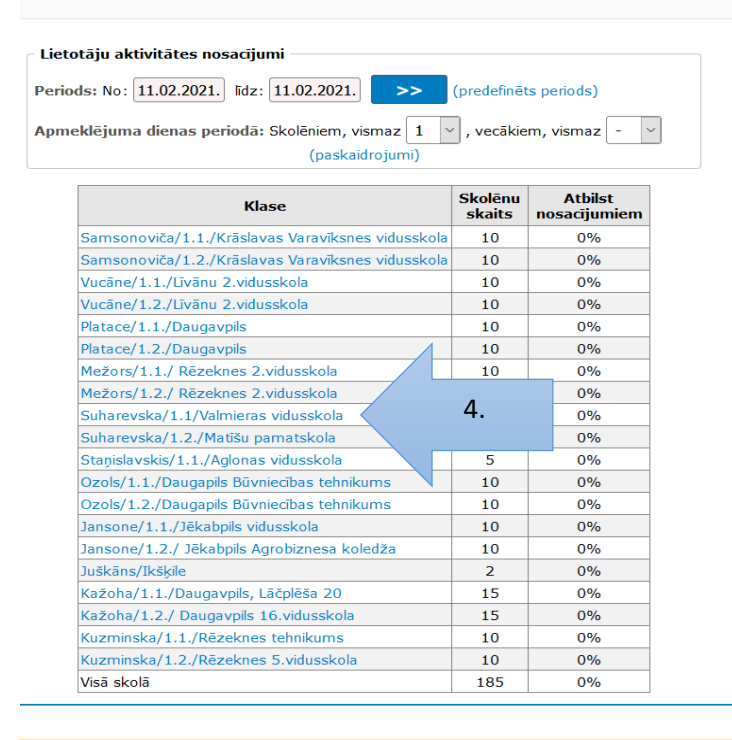

5.solis.Izvēlamies laika periodu par kuru vēlamies redzēt pieslēgšanās vēsturi. Datums jāizvēlas un jāatzīmē abos lauciņos. Izvēlamies datumu sadaļā NO kura laikam, noklikšķinām uz datuma (5.1.), izvēlamies datumu LĪDZ kuram laikam vēlamies redzēt pārskatu un noklikšķinām uz datuma (5.2.). Klikšķinām uz bultiņas (5.3.)

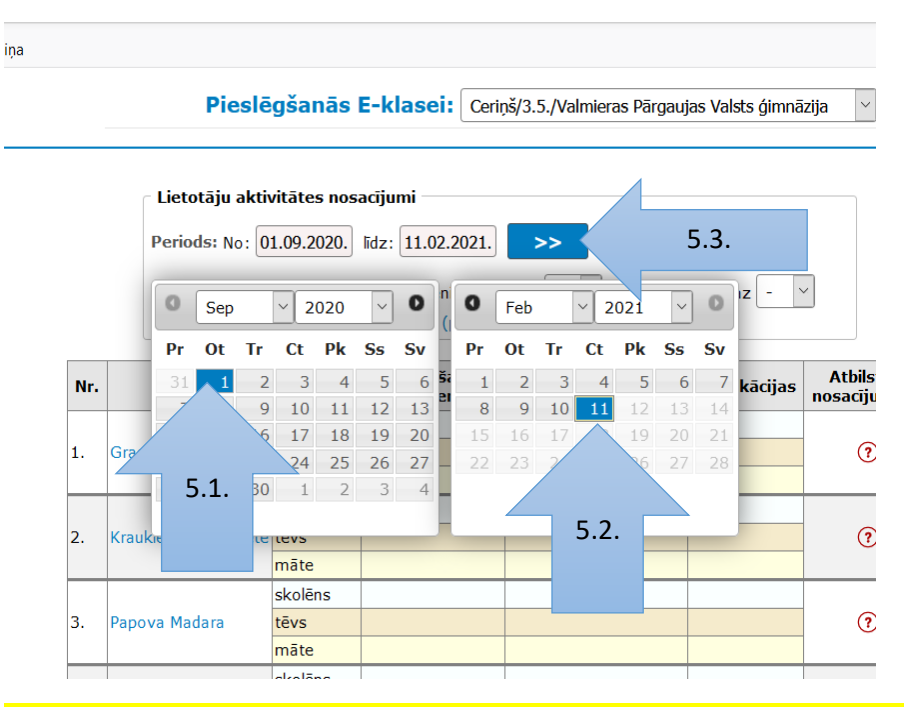

5.4. Atvērsies tabula, kurā varēs redzēt vecāku/jaunsargu pieslēgšanās biežumu E-klasei.

|          |           | _ /                             | Ir notikusi nieslēgšanās       |               |                            |   |                          |
|----------|-----------|---------------------------------|--------------------------------|---------------|----------------------------|---|--------------------------|
| s        | Lietotājs | Pieslēgšanās<br>dienas periodā* | Pēdējā pieslēgšanās<br>periodā | Notifikācijas | Atbilstība<br>nosacījumiem |   | in notikusi piesiegsunus |
| Diāna    | skolēns   | 4                               | 03.02.2021.                    |               | ~                          |   |                          |
|          | tēvs      |                                 |                                |               |                            |   |                          |
|          | māte      | 3                               | 13.12.2020.                    |               |                            |   |                          |
| lizabete | skolēns   | 3                               | 04.02.2021.                    |               |                            |   |                          |
|          | tēvs      |                                 |                                |               |                            |   |                          |
|          | māte      |                                 |                                |               |                            |   |                          |
|          | skolēns   | 16                              | 08.02.2021.                    |               |                            |   |                          |
| ra       | tēvs      |                                 |                                |               | ✓                          |   |                          |
|          | māte      | 16                              | 08.02.2021.                    |               |                            |   |                          |
| (ristīne | skolēns   |                                 |                                |               | ?                          | ? |                          |
|          | tēvs      |                                 |                                |               |                            |   |                          |
|          | māte      |                                 |                                |               |                            | _ |                          |
|          | skolēns   | 7                               | 02.02.2021.                    |               |                            | ~ | Neulananau               |
|          | tēvs      |                                 |                                |               |                            |   | Neviens nav              |
|          | māte      |                                 |                                |               |                            |   | pieslēdzies no           |
| ;        | skolēns   |                                 |                                |               | 7                          |   | 1 sentembra              |
|          | tēvs      |                                 |                                |               |                            |   | 1.5001011010             |
|          | māte      |                                 |                                |               |                            |   |                          |
|          | skolēns   | 4                               | 29.01.2021.                    |               | ~                          |   |                          |
| s Oto    | tēvs      |                                 |                                |               |                            |   |                          |
|          | māte      | 1                               | 20.01.2021.                    |               |                            |   |                          |
| manta    | skolēns   | 1                               | 04.01.2021.                    |               | ~<br>~                     |   |                          |
|          | tēvs      |                                 |                                |               |                            |   |                          |
|          | māte      | 1                               | 14.10.2020.                    |               |                            |   |                          |
|          | skolēns   | 13                              | 04.01.2021.                    |               |                            |   |                          |
|          | tēvs      |                                 |                                |               |                            |   |                          |
|          | māte      | 23                              | 09.02.2021.                    |               |                            |   |                          |
| nta      | skolēns   | 9                               | 14.01.2021.                    |               |                            |   |                          |
|          | tēvs      |                                 |                                |               |                            |   |                          |
|          | māte      |                                 |                                |               |                            |   |                          |
|          | skolēns   | 1                               | 08.10.2020.                    |               |                            |   |                          |

mePageUserStatistics/OfClass/211541?DatePeriod.From=01.09.2020.&DatePeriod.To=11.02.2021.

5.5. Izdarām secinājumus un plānojam kā strādāsim ar tiem, kuriem nav interese par nodarbību saturu, apmeklējumu, Jaunsardzes jaunumiem.

Suharevska, 67335373